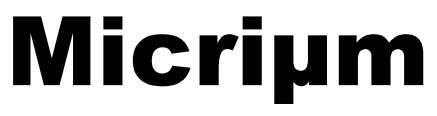

**Empowering Embedded Systems** 

# µC/OS-II

# **µC/Probe**

and the NXP LPC2103 (Using the IAR LPC2103-02-SK Kickstart Kit)

> Application Note AN-1074

> > www.Micrium.com

#### About Micriµm

Micriµm provides high-quality embedded software components in the industry by way of engineer-friendly source code, unsurpassed documentation, and customer support. The company's world-renowned real-time operating system, the Micriµm  $\mu$ C/OS-II, features the highest-quality source code available for today's embedded market. Micriµm delivers to the embedded marketplace a full portfolio of embedded software components that complement  $\mu$ C/OS-II. A TCP/IP stack, USB stack, CAN stack, File System (FS), Graphical User Interface (GUI), as well as many other high quality embedded components. Micriµm's products consistently shorten time-to-market throughout all product development cycles. For additional information on Micriµm, please visit www.micrium.com.

#### About **µC/OS-II**

**μC/OS-II** is a preemptive, real-time, multitasking kernel. **μC/OS-II** has been ported to over 45 different CPU architectures.

**µC/OS-II** is small yet provides all the services you'd expect from an RTOS: task management, time and timer management, semaphore and mutex, message mailboxes and queues, event flags an much more.

You will find that **µC/OS-II** delivers on all your expectations and you will be pleased by its ease of use.

#### Licensing

 $\mu$ C/OS-II is provided in source form for FREE evaluation, for educational use or for peaceful research. If you plan on using  $\mu$ C/OS-II in a commercial product you need to contact Micriµm to properly license its use in your product. We provide ALL the source code with this application note for your convenience and to help you experience  $\mu$ C/OS-II. The fact that the source is provided DOES NOT mean that you can use it without paying a licensing fee. Please help us continue to provide the Embedded community with the finest software available. Your honesty is greatly appreciated.

#### About **µC/Probe** Demo Version

 $\mu$ C/Probe is a Windows application that allows a user to display and change the value (at run-time) of virtually any variable or memory location on a connected embedded target. The user simply populates  $\mu$ C/Probe's graphical environment with gauges, tables, graphs, and other components, and associates each of these with a variable or memory location. Once the application is loaded onto the target, the user can begin  $\mu$ C/Probe's data collection, which will update the screen with variable values fetched from the target.

**µC/Probe** retrieves the values of global variables from a connected embedded target and displays the values in an engineer-friendly format. The supported data-types are: booleans, integers, floats and ASCII strings.

**µC/Probe** can have any number of 'data screens' where these variables are displayed. This allows to logically grouping different 'views' into a product.

This **µC/Probe** demo version can only retrieve information from <u>RS-232C</u> or <u>J-LINK</u> interfaces and is limited up to 15 symbols.

The demo version of  $\mu C/Probe$  is available on the Micriµm website:

http://www.micrium.com/products/probe/probe.html

#### About **µC/Probe** Full Version

The full version of  $\mu$ C/Probe allows you to use a TCP/IP is a Windows application that allows a user to display and change the value (at run-time) of virtually any variable or memory location on a connected embedded target. The user simply populates  $\mu$ C/Probe's graphical environment with gauges, tables, graphs, and other components, and associates each of these with a variable or memory location. Once the application is loaded onto the target, the user can begin  $\mu$ C/Probe's data collection, which will update the screen with variable values fetched from the target.

#### Manual Version

If you find any errors in this document, please inform us and we will make the appropriate corrections for future releases.

| Version | Date       | Ву | Description       |
|---------|------------|----|-------------------|
| V 1.00  | 2008/19/19 | FT | Initial revision. |

#### **Software Versions**

This document may or may not have been downloaded as part of an executable file, *Micrium-NXP-uCOS-II-LPC2103-02-SK.exe* containing the code and projects described here. If so, then the versions of the Micriµm software modules in the table below would be included. In either case, the software port described in this document uses the module versions in the table below

| Module   | Version | Comment |
|----------|---------|---------|
| μC/OS-II | V2.86   |         |
| µC/Probe | V2.20   |         |

#### **Document Conventions**

#### Numbers and Number Bases

- Hexadecimal numbers are preceded by the "0x" prefix and displayed in a monospaced font. Example: 0xFF886633.
- Binary numbers are followed by the suffix "b"; for longer numbers, groups of four digits are separated with a space. These are also displayed in a monospaced font. Example: 0101 1010 0011 1100b.
- Other numbers in the document are decimal. These are displayed in the proportional font prevailing where the number is used.

#### **Typographical Conventions**

- Hexadecimal and binary numbers are displayed in a monospaced font.
- Code excerpts, variable names, and function names are displayed in a monospaced font. Functions names are always followed by empty parentheses (e.g., OS\_Start()). Array names are always followed by empty square brackets (e.g., BSP Vector Array[]).
- File and directory names are always displayed in an italicized serif font. Example: /Micrium/Sofware/uCOS-II/Source/.
- A bold style may be layered on any of the preceding conventions—or in ordinary text—to more strongly emphasize a particular detail.
- Any other text is displayed in a sans-serif font.

Micriµm µC/OS-II and µC/Probe for the NXP LPC2103 CPU

# **Table of Contents**

| Table of Co                                          | ntents                                                                                                    | 6                               |
|------------------------------------------------------|----------------------------------------------------------------------------------------------------|---------------------------------|
| 1.                                                   | Introduction                                                                                                    | 7                               |
| <b>2.</b><br>2.01<br>2.02<br>2.03<br>2.03.01<br>2.04 | Getting Started<br>Setting up the Hardware<br>Directory Tree<br>Using the IAR Projects<br>µC/OS-II Kernel Awareness<br>Example Applications | <b>9</b><br>9<br>11<br>11<br>12 |
| 3.                                                   | Directories and Files                                                                                                    | 13                              |
| <b>4.</b><br>4.01<br>4.02                            | Application Code<br>app.c<br>os_cfg.h                                                                                                    | <b>16</b><br>16<br>18           |
| <b>5.</b><br>5.01<br>5.02                            | Board Support Package (BSP)<br>BSP, <i>bsp.c</i> and <i>bsp.h</i><br>Processor Initialization Functions                                     | <b>19</b><br>19<br>20           |
| 6.                                                   | µC/Probe                                                                                                    | 22                              |
| Licensing                                            |                                                                                                    | 25                              |
| References                                           |                                                                                                    | 25                              |
| Contacts                                             |                                                                                                    | 25                              |

# 1. Introduction

This document, *AN-1074*, explains example code for using  $\mu$ C/OS-II and  $\mu$ C/Probe with the NXP LPC2103 processor on the IAR LPC2103-02-SK evaluation board, shown in Figure 1.

The LPC2103 microcontroller is based on a 16-bit/32-bit ARM7TDMI-S CPU with real-time emulation that combines the microcontroller with 32 kB of embedded high speed flash memory. A blend of serial communications interfaces, ranging from multiple UARTS, SPI, and SSP to two I2Cs, and on-chip SRAM of 8 kB make these devices very well suited for communication gateways and protocol converters.

The IAR LPC2103-02-SK board includes :

- NXP LPC2103 MCU
- J-LINK on-chip with USB cable
- One serial port
- Reset button
- In-system programming (ISP) button
- Two user-defined buttons
- 16 fully configurable LEDs
- Power-on LED
- Lithium back-up battery and holder
- Breakout headers for all pins (suitable for mounting daughter boards)
- Small array of plated holes for prototyping

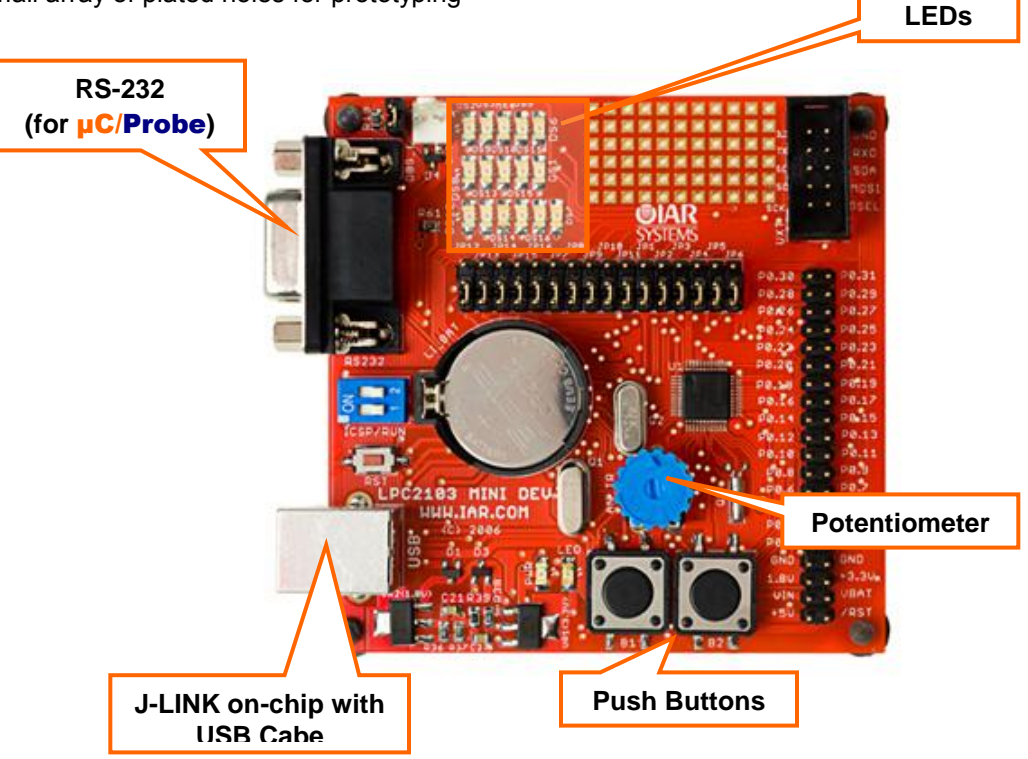

Figure 1-1. IAR LCP2103-02-SK

If this appnote was downloaded in a packaged executable zip file, then it should have been found in the directory /*Micrium/Appnotes/AN1xxx-RTOS/AN1074-uCOS-II-NXP-LPC2103-02-SK* and the code files referred to herein are located in the directory structure displayed in Section 2.02; these files are described in Section 3.

The executable zip also includes example workspaces for  $\mu$ C/Probe.  $\mu$ C/Probe is a Windows program which retrieves the value of variables form a connected embedded target and displays the values in an engineer-friendly format as shown in Figure 1-2. It interfaces with the IAR LPC2103-02-SK via RS-232C. For more information, including instructions for downloading a trial and the demo version of the program, please refer to Section 6.

| Task Stack Information           Name         Stack<br>Pointer         Stack<br>Maximum         Current<br>Current         Starts ©         Ends ©           uC/05-II Stat         0x20006000         80/512         72/512         0x2000648         0x2000648           uC/05-II Thit         0x20006100         228/512         12/512         0x2000648         0x2000648           uC/05-II Thir         0x20006100         228/512         12/512         0x2000648         0x2000648           Start         0x2000510         12/2/121         12/512         0x2000648         0x2000648           Start         0x2000510         228/512         12/512         0x2000648         0x2000648           Probe R5-232         0x20005618         92/512         96/512         0x2000648         0x2000648           Probe OS Plugin         0x20005618         124/512         96/512         0x2000648         0x2000648           SCP1000 Sensor         0x20005181         124/512         96/512         0x2000648         0x2000648           Probe USB         0x20005181         124/1024         0x2000548         0x2000648         0x2000648           Probe USB         0x2000510         124/1024         0x2000548         0x2000548         0x20005488                                                                                                    | Task Stack Information         Name       Stack<br>Pointer       Stack Usage<br>Maximum<br>Current       Stack ©<br>State ©       Ends ©<br>Ends ©         uC/05-II Tide       0x20006C00       80/512       72/512       0x20006A8       0x20006A8         uC/05-II Timr       0x20006DD       112/512       88/512       0x20006A8       0x20006A8         uC/05-II Timr       0x20006DD       128/512       0x20006E48       0x20006A8         Probe R5-232       0x20006FB       92/512       0x20006F8       0x20006E48         Probe R5-232       0x20006FB       92/512       0x20006E48       0x20006E48         Probe R5-232       0x20006FB       91/512       112/512       0x20006E48       0x20006E48         Probe SF-Upilin       0x20006FB       91/512       112/512       0x20006E48       0x20006E48         SCP1000 Sensor       0x200065B       122/1024       12/512       0x20005A88       0x20003E48         Probe USB       0x200035B       126/1024       0x20005A88       0x20003E88       0x20003E88         Probe USB       0x200035B       126/1024       0x20005A88       0x20003E88       0x20003E88         MSD Task       0x20004160       376/1024       168/1024       0x20003E88       0x20003E88 </th <th>Stack Information           Name         Stack Waximum         Current         Stack Waximum         Stack Waximum           uC/OS-11 Idle         0.20006000         80/512         72/512         0x20006448         0x20006448           uC/OS-11 Stat         0.20006000         104/512         112/512         88/512         0x20006448         0x20006468           uC/OS-11 Two         0.20006000         104/512         12/512         0x2000648         0x20006488           start         0.20006768         104/512         12/512         0x20006488         0x20006488           SCP100 Sensor         0.20006788         92/512         96/512         10/200448         0x20006488           SCP100 Sensor         0.20006788         104/2048         104/2048         0x20006488           SCP100 Sensor         0.2000588         102/0124         10/20048         0x20005488           SCP100 Sensor         0.2000588         104/2048         0x20005488         0x20005488           MSD Task         0.2000518         102/0124         0x20005488         0x20005488           MSD Task         0.2000518         102/0124         0x20005488         0x20005488           MSD Task         0.2000518         106/1024         0x20005488</th>                                                            | Stack Information           Name         Stack Waximum         Current         Stack Waximum         Stack Waximum           uC/OS-11 Idle         0.20006000         80/512         72/512         0x20006448         0x20006448           uC/OS-11 Stat         0.20006000         104/512         112/512         88/512         0x20006448         0x20006468           uC/OS-11 Two         0.20006000         104/512         12/512         0x2000648         0x20006488           start         0.20006768         104/512         12/512         0x20006488         0x20006488           SCP100 Sensor         0.20006788         92/512         96/512         10/200448         0x20006488           SCP100 Sensor         0.20006788         104/2048         104/2048         0x20006488           SCP100 Sensor         0.2000588         102/0124         10/20048         0x20005488           SCP100 Sensor         0.2000588         104/2048         0x20005488         0x20005488           MSD Task         0.2000518         102/0124         0x20005488         0x20005488           MSD Task         0.2000518         102/0124         0x20005488         0x20005488           MSD Task         0.2000518         106/1024         0x20005488                                                                                                    |
|----------------------------------------------------------------------------------------------------|----------------------------------------------------------------------------------------------------|----------------------------------------------------------------------------------------------------|
| Name         Stack         Stack         Maximum         Current         Starts @         Ends @           uC/OS-II Idle         0x20006000         80/512         72/512         0x2000648         0x2000648           uC/OS-II Stat         0x20006000         112/512         88/512         0x2000648         0x2000648           uC/OS-II Timr         0x20006000         104/512         112/512         0x2000648         0x20006648           Start         0x20005100         122/512         10/512         112/512         0x20006648           Probe RS-232         0x20006788         92/512         96/512         0x20006648         0x20006648           Probe DS-Pulgin         0x20006788         92/512         96/512         0x2000648         0x2000648           Probe DS-Pulgin         0x20006580         96/512         112/512         0x2000648         0x2000648           SCP1000 Sensor         0x2000580         169/512         0x2000200         0x2000648         0x2000648           Probe DS         0x2000580         120/1024         0x2000200         0x2000648         0x2000648           SCP1000 Sensor         0x2000580         120/1024         0x2000408         0x2000548         0x2000548           Probe USB <td< th=""><th>Name         Stack         Maximum         Curret         Stack         Ends @           uC/05-II Ide         0x20006C00         80/512         72/512         0x20006C48         0x20006A48           uC/05-II Tur         0x20006D08         10/512         12/512         0x20006E48         0x20006C48           uC/05-II Tur         0x20006D08         0x201026E48         0x20006E48         0x20006C48           Start         0x20006F08         0x20006E48         0x20006E48         0x20006C48           Start         0x20006F08         0x20006E48         0x20006E48         0x20006E48           Start         0x20006F08         12/512         0x20006E48         0x20006E48           Start         0x20006F08         12/512         0x20006E48         0x20006E48           Start 0x20006F08         108/512         112/512         0x20006E48         0x20006E48           SCP1000 Sensor         0x20002898         18/4/2048         10/4/2048         0x200021200         0x20002400           Probe Str         0x2000386         12/512         96/512         12/01024         0x2000348         0x2000348           JUS B Task         0x20003188         68/04096         12/04/248         0x20003488         0x20003488         0x20003488</th><th>Name         Stack<br/>Pointer<br/>Hazimum<br/>(UCYOS-II Idle         Ox20006C00         80/512         72/512         0x20006648         0x20006648         0x20006508         0x20006508         0x20006508         0x20006508         0x20006648         0x20006420         0x20006420         0x20006420         0x20006420         0x20006420         0x20006420         0x20006420         0x20006420         0x20006420         0x20006420         0x20006420</th></td<> | Name         Stack         Maximum         Curret         Stack         Ends @           uC/05-II Ide         0x20006C00         80/512         72/512         0x20006C48         0x20006A48           uC/05-II Tur         0x20006D08         10/512         12/512         0x20006E48         0x20006C48           uC/05-II Tur         0x20006D08         0x201026E48         0x20006E48         0x20006C48           Start         0x20006F08         0x20006E48         0x20006E48         0x20006C48           Start         0x20006F08         0x20006E48         0x20006E48         0x20006E48           Start         0x20006F08         12/512         0x20006E48         0x20006E48           Start         0x20006F08         12/512         0x20006E48         0x20006E48           Start 0x20006F08         108/512         112/512         0x20006E48         0x20006E48           SCP1000 Sensor         0x20002898         18/4/2048         10/4/2048         0x200021200         0x20002400           Probe Str         0x2000386         12/512         96/512         12/01024         0x2000348         0x2000348           JUS B Task         0x20003188         68/04096         12/04/248         0x20003488         0x20003488         0x20003488                                                                                                    | Name         Stack<br>Pointer<br>Hazimum<br>(UCYOS-II Idle         Ox20006C00         80/512         72/512         0x20006648         0x20006648         0x20006508         0x20006508         0x20006508         0x20006508         0x20006648         0x20006420         0x20006420         0x20006420         0x20006420         0x20006420         0x20006420         0x20006420         0x20006420         0x20006420         0x20006420         0x20006420                                                                                                    |
| uC/OS-II Idle         0x20006C00         80/512         72/512         0x20006C48         0x20006A48           uC/OS-II Stat         0x20006DDB         104/512         112/512         88/512         0x20006E48         0x20006E48           uC/OS-II Tmr         0x20006DDB         104/512         112/512         0x20006E48         0x20006E48         0x20006E48           Stat         0x20005DD         12/512         12/512         0x20005E48         0x20006E48           Probe S-232         0x200067E8         92/512         96/512         0x20006E48         0x20006E48           Probe S-19ugIn         0x200067B         92/512         96/512         0x20006E48         0x20006E48           Probe S-19ugIn         0x200067B         92/512         112/512         0x20006E48         0x20006E48           SCP1000 Sensor         0x20005BB         184/2048         104/2048         0x20002400         0x20002400           Probe SF         0x20005B1         122/112         102/1024         0x20006488         0x20002400           Probe SF         0x20005B1         122/112         102/1024         0x20002400         0x20002400           Probe USB         0x20005B1         120/1024         0x20005A88         0x20003488         0x20003488                                                                                                    | uC/OS-II Idle         0x20006000         80/512         72/512         0x20006A48         0x20006A48           uC/OS-II Stat         0x20006DD8         104/512         112/512         0x20006E48         0x20006A48           uC/OS-II Tmr         0x20006DD8         104/512         112/512         0x20006A48         0x20006A48           Stat         0x20006DD8         104/512         112/512         0x20006248         0x20006A48           Probe RS-232         0x200067B         92/512         96/512         0x20007048         0x20006548           Probe OS-PlugIn         0x200063D8         96/512         112/512         0x20006448         0x2000648           SCP1000 Sensor         0x200063D8         96/512         112/512         0x20006448         0x20006448           Probe USB         0x200058B         122/512         0x20006448         0x20006448         0x20006448           Probe USB         0x2000510         122/512         0x20006448         0x20006448         0x20003A88           Probe USB         0x2000510         122/512         0x20006448         0x20003488         0x20003488           Probe USB         0x2000510         120/1024         120/1024         0x20004288         0x20003488           MSD Task <t< th=""><th>UC/OS-II Tidle         0x20006C00         80/512         72/512         0x20006748         0x2000648           UC/OS-II Stat         0x20005970         112/512         88/512         0x2000648         0x2000648           VUC/OS-II Tim         0x20005780         102/512         12/512         0x2000648         0x2000648           Probe RS-232         0x20006788         92/512         12/512         0x2000648         0x2000648           Probe DS Plugin         0x20006788         92/512         96/512         0x2000648         0x2000648           Probe DS Plugin         0x20006788         92/512         112/512         0x2000648         0x2000648           SCP1000 Sensor         0x20003508         96/512         112/0124         0x2000648         0x2000648           VUSB Task         0x20003508         12/4/212         0x2000648         0x2000648         0x2000648           VUSD Task         0x20003508         12/2/1024         120/1024         0x2000648         0x2000648           VUSD Task         0x20003508         12/2/1024         120/1024         0x20003688         0x200036048           VUC/OS-II Take         0x20003508         0x20003688         0x20003688         0x20003688           MSD Task         0x20004100</th></t<> | UC/OS-II Tidle         0x20006C00         80/512         72/512         0x20006748         0x2000648           UC/OS-II Stat         0x20005970         112/512         88/512         0x2000648         0x2000648           VUC/OS-II Tim         0x20005780         102/512         12/512         0x2000648         0x2000648           Probe RS-232         0x20006788         92/512         12/512         0x2000648         0x2000648           Probe DS Plugin         0x20006788         92/512         96/512         0x2000648         0x2000648           Probe DS Plugin         0x20006788         92/512         112/512         0x2000648         0x2000648           SCP1000 Sensor         0x20003508         96/512         112/0124         0x2000648         0x2000648           VUSB Task         0x20003508         12/4/212         0x2000648         0x2000648         0x2000648           VUSD Task         0x20003508         12/2/1024         120/1024         0x2000648         0x2000648           VUSD Task         0x20003508         12/2/1024         120/1024         0x20003688         0x200036048           VUC/OS-II Take         0x20003508         0x20003688         0x20003688         0x20003688           MSD Task         0x20004100                                                                                                    |
| uC/05-II Statt         0x20006D0B         112/512         89/512         0x2000648         0x20006028           uC/05-II Tmr         0x20006D0B         104/512         112/512         0x2000648         0x20006048           Statt         0x20005100         228/512         120/512         0x20006248         0x20006048           Probe RS-232         0x20005610         112/1024         120/1024         0x20005688         0x2000648           Probe RS-1232         0x20005618         92/512         96/512         0x2000648         0x2000648           Probe USP lugIn         0x2000578         92/512         96/512         0x2000748         0x2000648           Probe DS-10gIn         0x2000588         96/512         112/512         0x2000648         0x2000648           SCP1000 Sensor         0x2000588         142/2048         0x2000648         0x2000648         0x2000648           Probe USP         0x2000588         120/1024         120/1024         0x2000648         0x2000388           Probe USB         0x2000510         120/1024         120/1024         0x2000400         0x20003400           Probe USB         0x2000510         176/1024         120/4096         0x2000588         0x2000388           MSD Task         0x20004                                                                                                    | uC/05-II Stat<br>uC/05-II Tmr         0x20006D0         112/512         88/512         0x2000648         0x2000648           Stat         0x20006D0         104/512         112/512         0x20006248         0x2000648           Probe R5-232         0x20005D0         112/512         12/512         0x2000548         0x2000648           Probe R5-232         0x20005E10         112/1024         120/1024         0x20005688         0x2000548           Probe D5 Pulgin         0x2000650         108/512         112/512         0x2000748         0x2000648           Probe D5 Pulgin         0x20006308         96/512         112/512         0x2000648         0x2000648           SCP1000 Sensor         0x2000588         124/512         96/512         0x2000648         0x2000648           Probe ST         0x2000588         124/512         96/512         10/204         0x2000648           Probe ST         0x20005908         124/512         96/512         0x2000648         0x2000648           Probe ST         0x20005908         124/512         96/512         0x2000400         0x2000340           Probe USB         0x20004100         0x2000408         0x2000420         0x2000420           Probe USB         0x20004100         376/1024                                                                                                    | UC/05-II Stat       0x200069F0       112/S12       88/S12       0x2000648       0x2000648         UC/05-II Tmr       0x20006100       228/S12       112/S12       0x2000648       0x2000648         Stat       0x20006768       22/S12       12/S12       0x2000528       0x2000544       0x2000648         Probe S232       0x20006788       92/S12       112/S12       0x2000648       0x2000648       0x2000648         Probe S1       0x20006788       138/S12       112/S12       0x2000648       0x2000648       0x2000678         Probe S1       0x20005288       138/S12       12/S12       0x2000648       0x2000648       0x2000648         S7 Task       0x20005288       132/S12       12/S12       0x2000648       0x2000648       0x2000648         Probe Str       0x2000510       124/S12       96/S12       0x2000388       0x2000388       0x2000388         MSD Task       0x2000518       176/1024       176/1024       0x2000388       0x20003688       0x2000388         MSD Task       0x20004100       376/1024       186/1024       0x2000428       0x2000388       0x20005688       0x20005688         MSD Task       0x20004100       376/1024       186/1024       0x200757       0x2016                                                                                                    |
| uC/OS-II Tmr         0x200061D0         104/512         112/512         0x20006148         0x20006100         228/512         12/512         0x2000648         0x2000648         0x20006501         112/12/12         12/512         0x2000648         0x20005288         0x20005788         0x20005788         0x20005788         0x20005788         0x20005788         0x20005788         0x2000648         0x2000648                                                                                                    | uC/05-II Tmr       0x20006DB       104/512       112/512       0x20006248       0x20006048         Start       0x2000510       12/612       12/0124       0x20005688       0x20005288         Probe R5-232       0x200067B8       92/512       112/512       0x20005648       0x20006248         Probe OS Plugin       0x20006508       96/512       112/512       0x2000648       0x20006248         SCP1000 Sensor       0x20005058       124/512       92/0124       0x2000648       0x2000648         SCP1000 Sensor       0x20006508       164/2048       104/2048       0x2000648       0x2000648         SCP1000 Sensor       0x20003508       124/512       96/512       102/1024       0x2000548         SCP1000 Sensor       0x20003508       124/512       96/512       0x2000348       0x2000548         SCP1000 Sensor       0x20003108       220/1024       120/1024       0x20003488       0x2000348         FS Task       0x20003188       680/4096       120/4096       0x20004288       0x20005688         MSD Task       0x200041E0       376/1024       168/1024       0x20004288       0x20003588         UC/05-II Idle       65534       30       Belay       Maiting On       Message       Switches<                                                                                                    | UC/OS-II Tmr       0.20006D08       104/512       112/512       0x20006C48       0x20006C48         Start       0x2000510       121/1024       120/1024       0x20006648       0x20005648         Probe RS-322       0x20006F08       92/512       112/512       0x20006448       0x20006648         Probe DS PlugIn       0x20006F08       108/512       112/512       0x20006448       0x20006648         Probe ST       0x20006508       164/2048       104/2048       0x2000200       0x20002400         Probe ST       0x20005618       124/212       104/2048       0x2000100       0x20000448         SCP1000 Sensor       0x20005868       124/2048       104/2048       0x2000100       0x20000448         Probe ST stak       0x2000598       176/1024       120/1024       0x2000100       0x20000400         Probe USB       0x2000598       176/1024       102/408       0x20003E88       0x20003E88       0x20003E88         MSD Task       0x2000598       176/1024       102/4024       0x20004288       0x20003E88       0x20003E88         UC/OS-II Idle       0553       31       Ready       ==============       Setter       Setter       Setter       Setter         UC/OS-II Idle       0553                                                                                                    |
| Start         0x20005100         228/512         120/512         0x20005648         0x20005648         0x20005648           Probe RS-232         0x200057E8         92/512         95/512         0x20005648         0x20005648           Probe OS PlugIn         0x200057B8         92/512         112/512         0x2000548         0x20006648           Probe OS PlugIn         0x200057B8         92/512         112/512         0x20006448         0x20006648           SCP1000 Sensor         0x20002898         144/2048         0x20006448         0x20002400           Probe Str         0x20005568         124/512         96/512         0x2000648         0x20006448           USB Task         0x20005568         124/512         96/512         0x20003200         0x20002400           Probe Str         0x20003588         124/512         96/512         0x20003488         0x2000448           USB Task         0x20003588         0x20001400         0x20003400         0x20003400         0x2000400           Probe USB         0x200035908         176/1024         176/1024         0x20005488         0x20003588           MSD Task         0x20004160         376/1024         168/1024         0x20003588         0x20003588           Mame         ID </td <td>Start         0x20005100         228/512         120/512         0x2000548         0x2000548           Probe RS-232         0x20005610         112/1024         120/1024         0x20005688         0x20005648           KSD LED Task         0x20006708         92/512         96/512         0x20005648         0x20006648           Probe OS PlugIn         0x20006708         92/512         112/512         0x20006448         0x20006248           SCP1000 Sensor         0x20005618         124/2048         104/2048         0x20000200         0x200002400           Probe Str         0x20003518         124/512         96/512         0x20003488         0x200003488           USB Task         0x20003518         124/512         96/512         0x20003488         0x20000440           Probe Str         0x20003508         176/1024         120/4096         0x20001400         0x20000400           Probe USB         0x2000188         680/4096         120/4096         0x20004288         0x20003588           MSD Task         0x200014100         0x20004288         0x20003588         0x20003588           UC/05-II Task         Information         Information         Information         Information           UC/05-II Tast         65534         30</td> <td>Start         0x200061D0         228/512         120/512         0x2000648         0x2000648           Probe RS-232         0x20005510         112/1024         120/1024         0x2000568         0x20005648           KSD LED Task         0x20006768         92/512         96/512         0x2000648         0x20006648           Probe OS PlugIn         0x20006518         108/512         112/512         0x20006448         0x20006448           SCP1000 Sensor         0x20006518         124/212         0x20006448         0x20006448         0x20006448           USB Task         0x2000510         122/102/1024         120/1024         0x20005488         0x20005448           Probe USB         0x2000590         176/1024         126/1024         0x2000588         0x2000388           MSD Task         0x2000590         176/1024         168/1024         0x2000588         0x2000588           UC/OS-II Tald         65535         31         Ready          0S         30952         84.57%           UC/OS-II Tald         65534         30         Delay         56          720         0.69%           UC/OS-II Tald         65534         30         Delay         56          720</td>                                                                                                    | Start         0x20005100         228/512         120/512         0x2000548         0x2000548           Probe RS-232         0x20005610         112/1024         120/1024         0x20005688         0x20005648           KSD LED Task         0x20006708         92/512         96/512         0x20005648         0x20006648           Probe OS PlugIn         0x20006708         92/512         112/512         0x20006448         0x20006248           SCP1000 Sensor         0x20005618         124/2048         104/2048         0x20000200         0x200002400           Probe Str         0x20003518         124/512         96/512         0x20003488         0x200003488           USB Task         0x20003518         124/512         96/512         0x20003488         0x20000440           Probe Str         0x20003508         176/1024         120/4096         0x20001400         0x20000400           Probe USB         0x2000188         680/4096         120/4096         0x20004288         0x20003588           MSD Task         0x200014100         0x20004288         0x20003588         0x20003588           UC/05-II Task         Information         Information         Information         Information           UC/05-II Tast         65534         30                                                                                                    | Start         0x200061D0         228/512         120/512         0x2000648         0x2000648           Probe RS-232         0x20005510         112/1024         120/1024         0x2000568         0x20005648           KSD LED Task         0x20006768         92/512         96/512         0x2000648         0x20006648           Probe OS PlugIn         0x20006518         108/512         112/512         0x20006448         0x20006448           SCP1000 Sensor         0x20006518         124/212         0x20006448         0x20006448         0x20006448           USB Task         0x2000510         122/102/1024         120/1024         0x20005488         0x20005448           Probe USB         0x2000590         176/1024         126/1024         0x2000588         0x2000388           MSD Task         0x2000590         176/1024         168/1024         0x2000588         0x2000588           UC/OS-II Tald         65535         31         Ready          0S         30952         84.57%           UC/OS-II Tald         65534         30         Delay         56          720         0.69%           UC/OS-II Tald         65534         30         Delay         56          720                                                                                                    |
| Probe         RSD         LED         Data         L2/1024         12/1024         102/1024         0x2000588         0x2000588         0x2000648           Probe         OS         Plugin         0x20006FB         92/512         96/512         0x2000648         0x20006648           Push Buttons         0x20002B98         184/2048         104/2048         0x20002C00         0x20002400           Probe         SCP1000 Sensor         0x200055E8         124/512         96/512         0x20002400         0x20002400           Probe         Str         0x200055E8         124/512         96/512         0x20002400         0x20006448           USB Task         0x200055E8         124/512         96/512         0x20003648         0x20006448           Probe         Str         0x200055E8         124/512         96/512         0x20003648         0x20004648           USB Task         0x20005581         124/512         120/1024         0x20003588         0x2000400           Probe         USB         0x20005908         166/1024         168/1024         0x2000588         0x20003588           MSD Task         0x20004160         376/1024         168/1024         0x20004288         0x20003588           Sceneral Task Informatio                                                                                                    | Probe R5-232       0x200057E8       92/512       96/512       0x200067E8       92/512       96/512       0x200067E8       92/512       96/512       0x200067E8       92/512       96/512       0x200067E8       92/512       96/512       0x200067E8       92/512       96/512       0x200067E8       92/512       96/512       0x200067E8       0x200067E8       92/512       112/512       0x200067E8       0x200067E8       92/512       112/512       0x200067E8       0x200067E8       0x200067E8       0x200067E8       0x20002700       0x20002700       0x200067E8       0x200067E8       0x20002700       0x20002700       0x2                                                                                                    | Probe RS-232       0x20005610       112/1024       120/1024       0x20005688       0x20005288         Probe OS PlugIn       0x200067B8       108/512       112/512       0x20006484       0x20006648         Probe OS PlugIn       0x200067B8       96/512       112/512       0x20006480       0x20006648         Probe OS PlugIn       0x200065B8       162/1024       0x2000648       0x20006480       0x20006480         SCP1000 Sensor       0x20002898       142/512       96/512       102/1024       0x20002100       0x20002400         Probe USB       0x20003886       122/1024       120/1024       0x20003180       0x20000400         Probe USB       0x20003808       176/1024       176/1024       0x20004288       0x20003888         MSD Task       0x200041E0       376/1024       168/1024       0x20004288       0x20003888         VC/OS-II Ide       65535       31       Ready        30952       84.57%         UC/OS-II Ide       65534       30       Delay       56        30952       84.57%         Stat       2       Mallbox       251       Kbd Mbox       0       295       0.01%         Probe RS-232       13       13       Semaphore </td                                                                                                    |
| Name         ID         Priority         Task Status         Context         Current           Name         ID         Priority         Status         Context         Current                                                                                                    | Name         ID         Priority         State         Delay         Notice         State         Delay         Notice         State         Delay         Notice         State         Delay         Notice         State         Delay         Notice         State         Delay         Notice         State         Delay         Notice         State         Delay         Notice         State         Delay         Notice         State         State                                                                                                    | Note         D         Priority         Task         Ox2000648         Ox2000648           Push Buttons         0x20006588         96/512         112/512         0x20007046         0x20006648           Push Buttons         0x20006588         142/512         05/512         0x20006648         0x20006448           SCP1000 Sensor         0x20006588         124/512         05/512         0x20006648         0x20006448           USB Task         0x20003508         680/4096         120/4096         0x200004648         0x20003688           Probe USB         0x20003508         680/4096         120/4096         0x200005488         0x20003688           MSD Task         0x200041E0         376/1024         168/1024         0x20003588         0x20003688           MSD Task         0x200041E0         376/1024         168/1024         0x20003588         0x20003688           UC/OS-II Idle         65535         31         Ready          30952         84.57%           UC/OS-II Irm         65533         29         Semaphore          720         0.69%           UC/OS-II Irm         65534         30         Delay         56          720         0.69%               UC/OS-II                                                                                                    |
| Push Butrons<br>SCP1000 Sensor         0x2000308<br>0x2000308         06/512<br>96/512         112/512<br>12/12         0x20006448<br>0x20006448         0x20006248<br>0x2000648           Probe Str<br>Probe Str<br>SCP1000 Sensor         0x2000510         220/1024         102/1024         0x20006448         0x20006448           Probe Str<br>Probe Str<br>Probe USB         0x2000310         220/1024         120/1024         0x20004648         0x20003408           Probe USB         0x20005908         176/1024         166/1024         0x2000488         0x2000588           MSD Task         0x20004160         376/1024         168/1024         0x20004288         0x20003688           Seneral Task Information         Task Status         Context         Current                                                                                                    | Name         ID         Priority         Task Status         Context<br>0x2000548         Context<br>0x2000548           SCP1000 Sensor         0x20005508         184/2048         104/2048         0x20002648         0x2000240           Probe Str         0x20005508         124/512         96/512         102/002648         0x20002448           USB Task         0x20001508         220/1024         122/1024         0x20003488         0x20003488           FS Task         0x20001388         680/4096         120/1024         0x20003488         0x20003488           Probe USB         0x20001388         680/4096         120/1024         0x20003488         0x20003488           MSD Task         0x200014E0         376/1024         176/1024         0x20004288         0x20003588           MSD Task         0x200041E0         376/1024         168/1024         0x20004288         0x20003588           UC/OS-II Idle         65533         31         Ready          30952         84.57%           UC/OS-II That         65534         30         Delay         56          30952         84.57%           UC/OS-II Thar         65533         29         Semaphore          OS-TmrSig          30                                                                                                    | None       10       Priority       Table 12       0x20000548       0x20006448       0x20006448         VBS Buttons       0x200005205       96/512       122/512       0x20006448       0x200006448         Probe Str       0x20000510       122/0124       120/1024       0x200005288       0x20003288         USB Task       0x20000510       122/01024       120/1024       0x20003288       0x20003488         Probe USB       0x20000510       120/1024       120/1024       0x20005288       0x20003568         MSD Task       0x20000510       376/1024       168/1024       0x20003288       0x20003888         MSD Task       0x200041E0       376/1024       168/1024       0x20004288       0x20003888         UC/OS-II Idle       65535       31       Ready        30952       84.57%         UC/OS-II Stat       65533       29       Semaphore        0S-TmrSig        720       0.69%         Statt       2       2       Mallbox       251       Kod Mbox       0       295       0.01%         Probe RS-232       13       3       Semaphore        0S-TmrSig        720       0.69%       0.01%       1295                                                                                                    |
| SCP1000 Sensor         0x20002898         184/2048         104/2048         0x2000200         0x20002400           Probe Str         0x20000588         124/512         96/512         0x20006648         0x2000648           USB Task         0x2000388         680/4096         120/1024         0x2000400         0x20003488           Probe USB         0x2000388         680/4096         120/4096         0x20000400         0x20000400           Probe USB         0x200041E0         376/1024         176/1024         0x2000588         0x2000388           MSD Task         0x200041E0         376/1024         168/1024         0x20004288         0x20003E88           General Task Information         Task Status         Context         Current           Name         ID         Priority         Task Status         Context         CUrrent                                                                                                    | SCP1000 Sensor<br>Probe Str<br>USB Task         0x20002B98<br>0x20005E8         184/2048<br>124/512         104/2048<br>96/512         0x20002C00<br>0x20003E88         0x20002400<br>0x20003B88           FS Task<br>Probe USB         0x20003E10         220/1024         120/1024         0x20003B88         0x20003A88           MSD Task         0x20005908         176/1024         120/4096         0x20005A88         0x20005688           MSD Task         0x200041E0         376/1024         168/1024         0x20004288         0x20003E88           State         Delay         Waiting On<br>Vaiting On<br>UC/05-II Stat         Proverside         State         Delay         Waiting On<br>Vaiting On<br>State         Message         Context<br>Switches         Current<br>CPU Usage           UC/05-II Tast         65534         30         Beady         55          30952         84.57%           UC/05-II Timr         65533         29         Semaphore          0S-TmrSig          720         0.69%           UC/05-II Timr         2         Mailbox         251         Kbd Mbox         0         295         0.01%                                                                                                    | SCP1000 Sensor         0x20002898         184/2048         104/2048         0x20002C00         0x20002400           Probe Str         0x20006810         124/512         96/512         0x20006486         0x20006486         0x20003488           USB Task         0x20003180         680/4096         120/4096         0x20003488         0x20003488           Probe USB         0x2000510         120/4096         0x20001400         0x20005688         0x20005688           MSD Task         0x20001E0         376/1024         176/1024         0x20005488         0x20003688           VC/OS-Task         Dreinty         Task         Delay         Waiting On         Message         Switches           VC/OS-TI Idle         65535         31         Ready          30952         84.57%           UC/OS-TI Tidle         65533         29         Semaphore          0S-TmrSig            Start         2         2         Mailbox         251         Kob Mbox         0         295         0.01%           Probe RS-232         13         Semaphore          OS-TmrSig          588         0.04%           String T X #00012         String T X #00013         String T X                                                                                                    |
| Probe Str<br>USB Task         0x200055E8         124/512         96/512         0x20006488         0x20006488         0x20003648           FS Task         0x20001388         680/4096         120/1024         120/1024         0x20001400         0x20000408           Probe USB         0x20005908         176/1024         176/1024         0x2000488         0x2000588           MSD Task         0x200041E0         376/1024         168/1024         0x20004288         0x20003E88           General Task Information         Task Status         Context         Current           Name         ID         Priority         Task Status         Context         CUrrent                                                                                                    | Probe Str<br>USB Task         0x20005E8<br>0x20003B8         124/512<br>0x2001288         96/512<br>0x20003E88         0x20006448<br>0x20003A88         0x20003A88           Probe USB<br>MSD Task         0x20005P08<br>0x20005P08         120/1024         120/1024         0x20005A88         0x20003A88           MSD Task         0x20005P08         376/1024         168/1024         0x20004288         0x20003E88           Sceneral Task         Information         Information         Information         Information         Information           VC/05-II Idle         65535         31         Ready         Information         Information <thinformation< th=""></thinformation<>                                                                                                    | Probe Str<br>USB Task         0x20005EB         124/512         96/512         0x2000648         0x2000648         0x20003EB         0x20003B8         680/4096         120/1024         0x20003EB         0x20003EB         0x20003EB         0x200056B         0x200056B         0x20056B         0x20056B         0x20056B         0x20056B         0x20056B         0x20056B         0x20056B         0x20056B         0x20                                                                                                    |
| USB Task         0x20003E10         220/1024         120/1024         0x20003888         0x20003A88           P5 Task         0x20003888         680/4096         120/4096         0x20001400         0x20000588           Probe USB         0x20005908         176/1024         176/1024         0x2000588         0x2000588           MSD Task         0x200041E0         376/1024         168/1024         0x20004288         0x20003E88           General Task Information         Task Status         Context         Current           Name         ID         Priority         Status         Switches         Cill Usage                                                                                                    | USB Task       0x20003E10       220/1024       120/1024       0x20003E88       0x20003A88         Probe USB       0x20005908       176/1024       120/1094       0x20005588       0x20003408         MSD Task       0x200041E0       376/1024       168/1024       0x20005488       0x20003488         MSD Task       0x200041E0       376/1024       168/1024       0x20004288       0x20003E88         Schereal Task       Infinity       Task       Statt       Context       Current CPU Usage         uC/05-II Ide       65534       30       Delay       Waiting On       Message       Statt       220       0.69%         uC/05-II Timr       65533       29       Semaphore        0S-TmrSig        720       0.69%         uC/05-II Timr       5533       29       Semaphore        0S-TmrSig        720       0.69%         uC/05-II Timr       65533       29       Semaphore        0S-TmrSig        720       0.69%         uC/05-II Timr       5533       29       Mailbox       25       Viblox       0       295       0.01%                                                                                                    | USB Task       0x20003E10       220/1024       120/1024       0x20003E88       0x20003A88       0x20003A88         Probe USB       0x2000359D8       176/1024       176/1024       0x2/10124       0x2/0005888       0x20003E88       0x20003E88         MSD Task       0x2000359D8       176/1024       176/1024       0x2/10124       0x2/0005888       0x2/0003E88       0x2/0003E88         MsD Task       Dx200041E0       X76/1024       168/1024       0x2/0004288       0x2/0003E88       0x2/0003E88         VC/0S-II Idle       D       Priority       Task       Delay       Waiting on       Message       Switches       Current         UC/OS-II Idle       65535       31       Ready        OS-TmrSig        720       0.69%         UC/OS-II Thir       65533       29       Semaphore        OS-TmrSig        720       0.69%         Statt       2       2       Mallbox       21       Voite RS-232       13       13       Semaphore        OS-TmrSig        720       0.69%       0.01%         String T #       11       11       Delay       12        0S-TmrSig        720                                                                                                    |
| FS Task<br>Probe USB<br>MSD Task         0x20001988<br>0x20005908         680/4096<br>176/1024         0x20001400<br>176/1024         0x2000408<br>0x20005888           General Task Information         Task Status         Context<br>Switches         Current<br>CPU Usore                                                                                                    | Probe USB<br>MSD Task         0x20001398<br>0x200059D8<br>0x200041E0         680/4096<br>176/1024         0x2000400<br>176/1024         0x2000400<br>0x2000588<br>0x20004288           Seneral Task Information         Task         Friority<br>State         Task         Task         Context<br>CPU Usage<br>Waiting On<br>UC/05-II Stat         Context<br>CSS3         Current<br>CPU Usage<br>Context           UC/05-II Tark         65533         30         Ready<br>Delay<br>State         0S-TmrSig<br>Delay         30952<br>State         84.57%<br>0.05%           Start         2         2         Mailbox         251         Kbd Mbox         0S-TmrSig<br>Denaphore         588         0.04%                                                                                                    | Frask<br>Probe USB<br>MSD Task         0x20001388<br>0x20005908         680/4096<br>176/1024         0x2000400<br>176/1024         0x2000588<br>0x2000428         0x20005688<br>0x20003688           MSD Task         0x200041E0         0x7/1024         0x2001428         0x20003688         0x20003688           MSD Task         Information         0x2001400         0x20004288         0x2000428         0x20003688           Mame         ID         Priority         Task         Context         Current<br>Switches         Current<br>CPU Usage           uC/OS-II Idle         65534         31         Ready          30952         84.57%           uC/OS-II Timr         65533         29         Semaphore          OS-TmrSig          720         0.69%           uC/OS-II Timr         65533         29         Semaphore          OS-TmrSig          720         0.69%           uC/OS-II Timr         65534         10         Delay         10          720         0.69%         0.01%           String Tx         11         Delay         12          588         0.04%         0.01%           Probe RS-232         13         3         Semaphore          Str                                                                                                    |
| Probe USB<br>MSD Task         0x20005908<br>0x200041E0         176/1024<br>376/1024         176/1024<br>168/1024         0x20005688<br>0x20004288         0x20005688<br>0x20003E88           General Task Information         Task Status         Context         Current<br>Current           Name         ID         Priority         Task Status         Context         Current                                                                                                    | Probe USB<br>MSD Task         0x200059D8<br>0x200041E0         176/1024<br>376/1024         176/1024<br>168/1024         0x20005688<br>0x20004288         0x20005688<br>0x20003E88           Seneral Task Information<br>UC/05-II Idle         ID         Priority         Task         Task         Context<br>State         Current<br>Switches         Current<br>CPU Usage           uC/05-II Idle         6553         31         Ready           30952         84.57%           uC/05-II Tast         65534         30         Delay         56          720         0.69%           uC/05-II Tast         65533         29         Semaphore          0S-TmrSig          720         0.69%           uC/05-II Tast         2         Mallbox         251         Kbd Mbox         0         295         0.01%                                                                                                    | Probe USB<br>MSD Task         0x20005908<br>0x200041E0         176/1024<br>376/1024         176/1024<br>168/1024         0x2000588<br>0x20004288         0x20005688<br>0x20003688           Beneral Task         Information         Task         Context<br>Delay         Context<br>Waiting On<br>UC/05-II Idle         Context<br>05533         Current<br>CPU Usage           uC/05-II Idle         65535         31         Ready<br>05-TmrSig         30952         84.57%           uC/05-II Idle         65533         29         Semaphore          05-TmrSig          720         0.69%           uC/05-II Timr         65533         29         Semaphore          05-TmrSig          588         0.04%           start         2         2         Mallox         251         Kbd Mbox         0         295         0.01%           Probe RS-232         13         Semaphore          05-TmrSig          588         0.04%           String Tx         400012         55         51         Delay         12                                                                                                    |
| MSD Task     0x200041E0     376/1024     168/1024     0x20004288     0x20003E88       General Task Information     Task Status     Context     Current       Name     ID     Priority     Task Status     Context     Current                                                                                                    | MSD Task         0x200041E0         376/1024         168/1024         0x20004288         0x20003E88           General Task Information         Task Status         Context         Current           Name         ID         Priority         State         Delay         Waiting On         Message         Current           uC/05-II Idle         65535         31         Ready          720         0.69%           uC/05-II Tmr         65533         29         Semaphore          0S-TmrSig          720         0.69%           uC/05-II Tmr         65533         29         Semaphore          Probe R5-232         13         13         Semaphore          720         0.69%         0.01%                                                                                                    | MSD Task         0x200041E0         376/1024         168/1024         0x20004288         0x20003E88           eneral Task Information         Information         Task Status         Context         Current<br>Switches         Current<br>CPU Usage           uC/05-II Idle         65535         31         Ready<br>0         30952         84.57%           uC/05-II Stat         65533         29         Semaphore          0S-TmrSig            start         2         2         Mallox         251         Kod Mbox         0         295         0.01%           Start         2         2         Mallox         251         Kod Mbox         0         295         0.01%           Probe RS-232         13         Semaphore          Probe RS-232          String Tx #00012           Probe OS PlugIn         11         11         Delay         12          String Tx #00013           String Tx         5         Delay         814                                                                                                    |
| General Task Information                                                                                                    | Name     ID     Priority     Task State     Context     Current       UC/05-II Idle     65535     31     Ready      30952     84.57%       UC/05-II Thr     65533     29     Semaphore      05-TmrSig      720     0.69%       Start     2     2     Mailbox     251     Kbd Mbox     0     295     0.01%                                                                                                    | Name     ID     Priority     Task     Valing On     Message     Switches     Current<br>Switches       UC/05-II Idle     65535     31     Ready     0     Waiting On     Message     84,57%       UC/05-II Idle     65534     30     Delay     56      05-TmrSig      720     0.69%       UC/05-II Thr     65533     29     Semaphore      05-TmrSig      720     0.69%       Start     2     2     Mallbox     25     KbM Mbox     0     295     0.01%       Probe R5-232     13     13     Semaphore      05-TmrSig      588     0.04%       Probe R5-232     13     13     Semaphore      05-TmrSig      588     0.04%       Probe Str<232                                                                                                    |
| Seneral Task Information                                                                                                    | Seneral Task Information           Name         ID         Priority         Task Delay         Waiting On Message         Context Switches         Current CPU Usage           uC/05-II Idle         65534         30         Ready          30952         84.57%           uC/05-II That         65534         30         Delay         56          720         0.69%           uC/05-II Timr         65533         29         Semaphore          05-TmrSig          588         0.04%           Start         2         2         Mailbox         251         Kbd Mbox         0         295         0.01%                                                                                                    | Seneration           Name         ID         Priority         Task         Context         Current<br>Switches         Current<br>CPU Usage           uC/OS-II Idie         65535         31         Ready                                                                                                    |
| Name ID Priority Task Status Context Current                                                                                                    | Name         ID         Priority         State         Delay         Waiting On         Message         Context<br>Switches         Current<br>CPU Usage           uC/05-II Idle         65535         31         Ready          30952         84.57%           uC/05-II Stat         65534         30         Delay         56          720         0.69%           uC/05-II Thrr         65533         29         Semaphore          0S-TmrSig          588         0.04%           Start         2         2         Mailbox         251         Kbd Mbox         0         295         0.01%           Probe RS-232         13         13         Semaphore          Probe RS-232          0.01%                                                                                                    | Name         ID         Priority         Task Status         Context Switches         Current CPU Usage           uC/OS-II Idle         65535         31         Ready          30952         84.57%           uC/OS-II Stat         65534         30         Delay         56          720         0.69%           uC/OS-II Thr         65533         29         Semaphore          OS-TmrSig          588         0.04%           Start         2         Mallbox         251         Kbd Mbox         0         295         0.01%           Probe RS-232         13         13         Semaphore          0Frobe RS-232         0.01%           Probe RS-232         13         3         Semaphore          0S-TmrSig            KSD LED Task         12         12         Delay         10          String Tx #00012           Probe OS PlugIn         11         11         Delay         12          String Tx #00013           SCP1000 Sensor         16         16         Delay         814                                                                                                    |
| State Delay Waiting (in Messade Switches Croosage)                                                                                                    | uC/OS-II Idle         65535         31         Ready          Ready          30952         84.57%           uC/OS-II Stat         65534         30         Delay         56          720         0.69%           uC/OS-II Tmr         65533         29         Semaphore          0S-TmrSig          588         0.04%           Start         2         2         Mailbox         251         Kbd Mbox         0         295         0.01%           Probe RS-232         13         13         Semaphore          Probe RS-232          Frage                                                                                                    | UC/05-II Idle         65535         31         Ready<br>belay         Finite of<br>56         Finite of<br>57         Finite of<br>57         Finit of<br>57         Finit of<br>57         Fi                                                                                                    |
| uC/OS-II Idle 65535 31 Ready 30952 84.57%                                                                                                    | uC/OS-II Stat         65534         30         Delay         56          720         0.69%           uC/OS-II Tmr         65533         29         Semaphore          0S-TmrSig          588         0.04%           Start         2         2         Mailbox         251         Kbd Mbox         0         295         0.01%           Probe RS-232         13         13         Semaphore          Probe RS-232          From RS-232                                                                                                    | uC/OS-II Statu         65534         30         Delay         56                                                                                                    |
| uC/OS-II Stat 65534 30 Delay 56 720 0.69%                                                                                                    | uC/OS-II Tmr         65533         29         Semaphore          OS-TmrSig          588         0.04%           Start         2         2         Mailbox         251         Kbd Mbox         0         295         0.01%           Probe RS-232         13         13         Semaphore          Probe RS-232                                                                                                    | uC/OS-II Tmr         6553         29         Semaphore          0S-TmrSig          588         0.04%           Start         2         2         Mailbox         25         Kbd Mbox         0         295         0.01%           Probe RS-232         13         13         Semaphore          Probe RS-232          Target Out>           KSD LED Task         12         12         Delay         10         Probe RS-232          String Tx         #00012           Probe OS PlugIn         11         11         Delay         12          String Tx         #00013           SCP1000 Sensor         16         16         Delay         814          String Tx         #00015           Probe Str         5         Delay         814                                                                                                    |
| uC/OS-II Tmr 65533 29 Semaphore OS-TmrSig 588 0.04%                                                                                                    | Start         2         2         Mailbox         251         Kbd Mbox         0         295         0.01%           Probe RS-232         13         13         Semaphore          Probe RS-232          Probe RS-232          Prob                                                                                                    | Start         2         2         Mailbox         251         Kbd Mbox         0         295         0.01%           Probe RS-232         13         Semaphore          Probe RS-232          Fraget Output           KSD LED Task         12         12         Delay         10         String TX #00012           Probe OS PlugIn         11         11         Delay         12          String TX #00013           Push Buttons         3         3         Delay         19          String TX #00014           SCP100 Sensor         16         16         Delay         814          String TX #00015           Probe Str         5         5         Delay         814          String TX #00016           USB Task         7         7         Delay         224                                                                                                    |
| Start 2 2 Mailbox 251 Kbd Mbox 0 295 0.01%                                                                                                    | Probe RS-232 13 13 Semaphore Probe RS-232                                                                                                    | Probe RS-232         13         Semaphore          Probe RS-232          Target Output           KSD LED Task         12         Delay         10          String Tx #00012           Probe OS PlugIn         11         11         Delay         12         String Tx #00013           Push Buttons         3         3         Delay         19          String Tx #00013           SCP1000 Sensor         16         16         Delay         1173          String Tx #00014           VDB Task         7         7         Delay         224          String Tx #00016           VSB Task         6         6         Semaphore         407         App FS Lock          String Tx #00017                                                                                                    |
| Probe RS-232 13 13 Semaphore Probe RS-232 Probe RS-232                                                                                                    | - KCD LED Tarle 10 E Target Output                                                                                                    | KSD HED Task     12     12     12     12     11     Delay     10     The second second s |
| Probe OS PlugIn 11 11 Delay 12 String Tx #00012                                                                                                    | NOULEU Idok 12 12 Delay 10                                                                                                    | Push Buttons         3         3         Delay         11         String Tx #00013           SCP1000 Sensor         16         16         Delay         19                                                                                                    |
|                                                                                                    | Probe OS Plugin 11 11 Delay 12 String Tx #00012                                                                                                    | SCP1000 Sensor         16         16         Delay         1173         String Tx #00014           Probe Str         5         5         Delay         814          String Tx #00015           USB Task         7         7         Delay         224          String Tx #00016           FS Task         6         6         Semaphore         407         App FS Lock          String Tx #00018                                                                                                    |
| Push Buttons 3 3 Delay 19 String Tx #00013                                                                                                    | Probe OS PlugIn         11         11         Delay         12          String Tx #00012           Push Buttons         3         3         Delay         19          String Tx #00013                                                                                                    | Probe Str         5         5         Delay         814                                                                                                    |
| Push Buttons         3         3         Delay         19          String Tx #00013           SCP1000 Sensor         16         16         Delay         1173          String Tx #00014                                                                                                    | Probe OS PlugIn         11         11         Delay         12         3         String Tx #00012           Push Buttons         3         3         Delay         19                                                                                                    | USB Task         7         7         Delay         224          String Tx #00017           FS Task         6         6         Semaphore         407         App FS Lock          String Tx #00018                                                                                                    |
| Push Buttons         3         3         Delay         19         String Tx #00013           SCP1000 Sensor         16         16         Delay         1173         String Tx #00014           Probe Str         5         5         Delay         814         String Tx #00016                                                                                                    | Probe OS Plugin         11         11         Delay         12         String Tx #00012           Push Buttons         3         3         Delay         19         String Tx #00013           SCP1000 Sensor         16         Delay         1173         String Tx #00014           Probe Str         5         Delay         814         String Tx #00015                                                                                                    | FS Task 6 6 Semaphore 407 App FS Lock String Tx #00018                                                                                                    |
| Push Buttons         3         3         Delay         19         String Tx #00013           SCP1000 Sensor         16         16         Delay         1173         String Tx #00014           Probe Str         5         5         Delay         814         String Tx #00016           USB Task         7         7         Delay         224         String Tx #00017                                                                                                    | Probe OS PlugIn         11         11         Delay         12         String Tx #00012           Push Buttons         3         3         Delay         19         String Tx #00013           SCP1000 Sensor         16         Delay         1173         String Tx #00014           Probe Str         5         5         Delay         814         String Tx #00015           USB Task         7         7         Delay         224         String Tx #00016                                                                                                    |                                                                                                    |
| Push Buttons         3         3         Delay         19         String Tx #00013           SCP1000 Sensor         16         16         Delay         1173         String Tx #00015           Probe Str         5         Delay         814          String Tx #00016           USB Task         7         7         Delay         224          String Tx #00017           FS Task         6         6         Semaphore         407         App FS Lock          String Tx #00018                                                                                                    | Probe OS Plugin         11         11         Delay         12         String Tx #00012           Push Buttons         3         3         Delay         19         String Tx #00013           SCP1000 Sensor         16         16         Delay         1173         String Tx #00014           Probe Str         5         Delay         814         String Tx #00015         String Tx #00016           USB Task         7         7         Delay         224         String Tx #00017           FS Task         6         6         Semaphore         407         App FS Lock                                                                                                    | Probe USB 15 15 Ready String Ty #00019                                                                                                    |
| Push Buttons         3         3         Delay         19                                                                                                    | Probe OS PlugIn         11         11         Delay         12         String Tx #00012           Push Buttons         3         Delay         19         String Tx #00013           SCP1000 Sensor         16         D6         Delay         117           Probe Str         5         Delay         814         String Tx #00014           USB Task         7         Delay         224         String Tx #00017           FS Task         6         6         Senaphore         407           Probe USB         15         15         Ready          String Tx #00018                                                                                                    | String ix #00015                                                                                                    |
| Push Buttons         3         3         Delay         19                                                                                                    | Probe OS PlugIn         11         11         Delay         12         January         String Tx #00012           Push Buttons         3         Delay         19         String Tx #00013         String Tx #00014           SCP1000 Sensor         16         Delay         117         String Tx #00014           Probe Str         5         5         Delay         814         String Tx #00015           USB Task         7         7         Delay         224         String Tx #00017           FS Task         6         Semaphore         407         App FS Lock         String Tx #00018           Probe USB         15         15         Ready          String Tx #00019           MSD Task         8         8         Semaphore          String Tx #00019                                                                                                    | MSD Task 8 8 Semaphore uC/USB-Device String Tx #00019                                                                                                    |
| Push Buttons         3         3         Delay         19         String Tx #00013           SCP1000 Sensor         16         16         Delay         1173         String Tx #00014           Probe Str         5         5         Delay         814          String Tx #00015           USB Task         7         7         Delay         224          String Tx #00016           Probe USB         15         15         Ready          String Tx #00019           MSD Task         8         8         Semaphore          uC/USB-Device          String Tx #00020           String Tx #00021           String Tx #00020          String Tx #00021                                                                                                    | Probe OS Plugin         11         11         Delay         12         January         String Tx #00012           Push Buttons         3         3         Delay         19         String Tx #00013           SCP1000 Sensor         16         Delay         1173         String Tx #00014           Probe Str         5         5         Delay         814          String Tx #00015           USB Task         7         7         Delay         224          String Tx #00017           FS Task         6         Semaphore         407         App FS Lock          String Tx #00018           Probe USB         15         15         Ready          String Tx #00019           MSD Task         8         8         Semaphore          uC/USB-Device          String Tx #00021           String Tx #00021           String Tx #00021         String Tx #00021                                                                                                    | MSD Task 8 8 Semaphore uC/USB-Device String Tx #00020<br>String Tx #00020<br>String Tx #00021                                                                                                    |
| Push Buttons         3         3         Delay         19         String Tx #00013           SCP1000 Sensor         16         16         Delay         1173         String Tx #00014           Probe Str         5         Delay         814          String Tx #00016           USB Task         7         7         Delay         224          String Tx #00016           FS Task         6         6         Semaphore         407         App FS Lock          String Tx #00018           Probe USB         15         15         Ready          uC/USB-Device          String Tx #00019           MSD Task         8         8         Semaphore          uC/USB-Device          String Tx #00020           String Tx #00021         String Tx #00021         String Tx #00023         String Tx #00023         String Tx #00024                                                                                                    | Probe OS Plugin         11         11         Delay         12                                                                                                    | MSD Task 8 8 Semaphore uC/USB-Device String Tx #00020<br>String Tx #00021<br>String Tx #00021<br>String Tx #00023                                                                                                    |
| Push Buttons         3         3         Delay         19                                                                                                    | Probe OS PlugIn<br>Push Buttons         11         11         Delay<br>Delay         12<br>String Tx #00012           SCP1000 Sensor         16         16         Delay         19<br>String Tx #00013           Probe Str         5         5         Delay         814<br>String Tx #00016           USB Task         7         7         Delay         814<br>String Tx #00016           Probe USB         15         15         Ready<br>UC/USB-Device<br>String Tx #00019           MSD Task         8         8         Semaphore<br>UC/USB-Device<br>String Tx #00021           String Tx #00022         String Tx #00023         String Tx #00024                                                                                                    | MSD Task 8 8 Semaphore uC/USB-Device String Tx #00020<br>String Tx #00020<br>String Tx #00021<br>String Tx #00023<br>String Tx #00024                                                                                                    |
| Push Buttons         3         3         Delay         19                                                                                                    | Probe OS PlugIn         11         11         Delay         12                                                                                                    | MSD Task 8 8 Semaphore uC/USB-Device String Tx #00021<br>String Tx #00021<br>String Tx #00021<br>String Tx #00023                                                                                                    |
| Probe OS PlugIn 11 11 Delay 12 String IX #00012                                                                                                    | String Ty #00012                                                                                                    | Push Buttons         3         3         Delay         19          String Tx #00014           SCP1000 Sensor         16         Delay         1173          String Tx #00014           Probe Str         5         5         Delay         814          String Tx #00016           USB Task         7         7         Delay         224          String Tx #00017           FS Task         6         6         Semaphore         407         App FS Lock          String Tx #00018                                                                                                    |
|                                                                                                    | Probe OS PlugIn 11 11 Delay 12 String Tx #00012                                                                                                    | SCP1000 Sensor         16         16         Delay         1173         String Tx #00014           Probe Str         5         5         Delay         814          String Tx #00015           USB Task         7         7         Delay         224          String Tx #00016           FS Task         6         6         Semaphore         407         App FS Lock          String Tx #00018                                                                                                    |
| String Tx #00013                                                                                                    | Probe OS PlugIn 11 11 Delay 12 String Tx #00012<br>String Tx #00013                                                                                                    | SCP1000 Sensor         16         16         Delay         1173          String Tx #00015           Probe Str         5         5         Delay         814          String Tx #00015           USB Task         7         7         Delay         224          String Tx #00017           FS Task         6         6         Semaphore         407         App FS Lock          String Tx #00018                                                                                                    |
| Push Buttons 3 3 Delay 19 String Tx #00013                                                                                                    | Probe OS PlugIn         11         11         Delay         12         String Tx #00012           Push Buttons         3         3         Delay         19         String Tx #00013                                                                                                    | Probe Str         5         5         Delay         814                                                                                                    |
| Push Buttons         3         3         Delay         19          String Tx #00013           String Tx #00014          String Tx #00014                                                                                                    | Probe OS PlugIn         11         11         Delay         12         String Tx #00012           Push Buttons         3         3         Delay         19         String Tx #00013                                                                                                    | Probe Str         5         Delay         814          String Tx #00016           USB Task         7         7         Delay         224          String Tx #00017           FS Task         6         6         Semaphore         407         App FS Lock          String Tx #00018                                                                                                    |
| Push Buttons         3         3         Delay         19         String Tx #00013           SCP1000 Sensor         16         16         Delay         1173         String Tx #00014                                                                                                    | Probe OS PlugIn         11         11         Delay         12          String Tx #00012           Push Buttons         3         3         Delay         19          String Tx #00013           SCP1000 Sensor         16         16         Delay         1173          String Tx #00015                                                                                                    | USB Task         7         7         Delay         224                                                                                                    |
| Push Buttons         3         3         Delay         19         String Tx #00013           SCP1000 Sensor         16         16         Delay         1173         String Tx #00015           Brobe Str         5         5         Delay         814         String Tx #00015                                                                                                    | Probe OS PlugIn         11         11         Delay         12                                                                                                    | USB Task         7         7         Delay         224          String Tx #00017           FS Task         6         6         Semaphore         407         App FS Lock          String Tx #00018                                                                                                    |
| Push Buttons         3         3         Delay         19         String Tx #00013           SCP1000 Sensor         16         16         Delay         1173         String Tx #00014           Probe Str         5         5         Delay         814         String Tx #00016                                                                                                    | Probe OS PlugIn         11         11         Delay         12         The second second                                                                                                    | FS Task 6 6 Semaphore 407 App FS Lock String Tx #00017                                                                                                    |
| Push Buttons         3         3         Delay         19         String Tx #00013           SCP1000 Sensor         16         16         Delay         1173         String Tx #00014           Probe Str         5         5         Delay         814         String Tx #00016                                                                                                    | Probe OS PlugIn         11         11         Delay         12                                                                                                    | FS Task 6 6 Semaphore 407 App FS Lock String Tx #00016                                                                                                    |
| Push Buttons         3         3         Delay         19         String Tx #00013           SCP1000 Sensor         16         16         Delay         1173         String Tx #00015           Probe Str         5         5         Delay         814         String Tx #00016           USB Tark         7         7         7         Point         77                                                                                                    | Probe OS PlugIn         11         11         Delay         12                                                                                                    | FS Task 6 6 Semaphore 407 App FS Lock String Tx #00018                                                                                                    |
| Push Buttons         3         3         Delay         19         String Tx #00013           SCP1000 Sensor         16         16         Delay         1173         String Tx #00014           Probe Str         5         5         Delay         814         String Tx #00016           UISB Task         7         7         Delay         224         String Tx #00016                                                                                                    | Probe OS PlugIn         11         11         Delay         12                                                                                                    | FS Task 6 6 Semaphore 407 App FS Lock String Tx #00018                                                                                                    |
| Push Buttons         3         3         Delay         19         String Tx #00013           SCP1000 Sensor         16         16         Delay         1173         String Tx #00015           Probe Str         5         5         Delay         814         String Tx #00016           USB Task         7         7         Delay         224         String Tx #00016                                                                                                    | Probe OS PlugIn         11         11         Delay         12                                                                                                    | FS Task 6 6 Semaphore 407 App FS Lock String Tx #00018                                                                                                    |
| Push Buttons         3         3         Delay         19         String Tx #00013           SCP1000 Sensor         16         16         Delay         1173         String Tx #00015           Probe Str         5         Delay         814         String Tx #00016         String Tx #00016           USB Task         7         7         Delay         224         String Tx #00016                                                                                                    | Probe OS PlugIn         11         11         Delay         12                                                                                                    | FS Task 6 6 Semaphore 407 App FS Lock String Tx #00018                                                                                                    |
| Push Buttons         3         3         Delay         19         String Tx #00013           SCP1000 Sensor         16         16         Delay         1173         String Tx #00015           Probe Str         5         5         Delay         814         String Tx #00016           USB Task         7         7         Delay         224         String Tx #00017                                                                                                    | Probe OS PlugIn         11         11         Delay         12                                                                                                    | FS Task 6 6 Semaphore 407 App FS Lock String Tx #00018                                                                                                    |
| Push Buttons         3         3         Delay         19         String Tx #00013           SCP1000 Sensor         16         16         Delay         1173         String Tx #00014           Probe Str         5         5         Delay         814         String Tx #00016           USB Task         7         7         Delay         224         String Tx #00017                                                                                                    | Probe OS PlugIn         11         11         Delay         12                                                                                                    | PS lask 0 0 Semaphore 40/ App PS LOCK String Tx #00018                                                                                                    |
| Push Buttons         3         3         Delay         19         String Tx #00013           SCP1000 Sensor         16         16         Delay         1173         String Tx #00014           Probe Str         5         Delay         814         String Tx #00016           USB Task         7         7         Delay         224         String Tx #00017                                                                                                    | Probe OS PlugIn         11         11         Delay         12                                                                                                    | String Tx #00018                                                                                                    |
| Push Buttons         3         3         Delay         19         String Tx #00013           SCP1000 Sensor         16         16         Delay         1173         String Tx #00014           Probe Str         5         5         Delay         814         String Tx #00016           USB Task         7         7         Delay         224         String Tx #00017                                                                                                    | Probe OS PlugIn         11         11         Delay         12                                                                                                    | String Tx #00018                                                                                                    |
| Push Buttons         3         3         Delay         19         String Tx #00013           SCP1000 Sensor         16         16         Delay         1173         String Tx #00014           Probe Str         5         5         Delay         814         String Tx #00016           USB Task         7         7         Delay         824         String Tx #00017                                                                                                    | Probe OS PlugIn         11         11         Delay         12                                                                                                    | PS lask 0 0 Semaphore 40/ App PS LOCK String Tx #00018                                                                                                    |
| Push Buttons         3         3         Delay         19         String Tx #00013           SCP1000 Sensor         16         16         Delay         1173         String Tx #00014           Probe Str         5         5         Delay         814         String Tx #00016           USB Task         7         7         Delay         824         String Tx #00017                                                                                                    | Probe OS PlugIn         11         11         Delay         12                                                                                                    | FS Task 6 6 Semaphore 407 App FS Lock String Tx #00018                                                                                                    |
| Push Buttons         3         3         Delay         19         String Tx #00013           SCP1000 Sensor         16         16         Delay         1173         String Tx #00014           Probe Str         5         5         Delay         814         String Tx #00016           USB Task         7         7         Delay         824         String Tx #00017                                                                                                    | Probe OS PlugIn         11         11         Delay         12                                                                                                    | FS Task 6 6 Semaphore 407 App FS Lock String Tx #00018                                                                                                    |
| Push Buttons         3         3         Delay         19         String Tx #00013           SCP1000 Sensor         16         16         Delay         1173         String Tx #00014           Probe Str         5         5         Delay         814         String Tx #00016           USB Task         7         7         Delay         224         String Tx #00017                                                                                                    | Probe OS PlugIn         11         11         Delay         12                                                                                                    | FS Task 6 6 Semaphore 407 App FS Lock String Tx #00018                                                                                                    |
| Push Buttons         3         3         Delay         19         String Tx #00013           SCP1000 Sensor         16         16         Delay         1173         String Tx #00014           Probe Str         5         Delay         814         String Tx #00016           USB Task         7         7         Delay         224         String Tx #00017                                                                                                    | Probe OS PlugIn         11         11         Delay         12                                                                                                    | rs lask 0 0 Semaphore 407 App rs Lock String Tx #00018                                                                                                    |
| Push Buttons         3         3         Delay         19         String Tx #00013           SCP1000 Sensor         16         16         Delay         1173         String Tx #00014           Probe Str         5         5         Delay         814         String Tx #00016           USB Task         7         7         Delay         224         String Tx #00017                                                                                                    | Probe OS PlugIn         11         11         Delay         12                                                                                                    | PS lask 0 0 Semaphore 40/ App PS LOCK String Tx #00018                                                                                                    |
| Push Buttons         3         3         Delay         19         String Tx #00013           SCP1000 Sensor         16         16         Delay         1173         String Tx #00014           Probe Str         5         5         Delay         814         String Tx #00016           USB Task         7         7         Delay         224         String Tx #00017                                                                                                    | Probe OS PlugIn         11         11         Delay         12                                                                                                    | FS Task 6 6 Semaphore 407 App FS Lock String Tx #00018                                                                                                    |
| Push Buttons         3         3         Delay         19         String Tx #00013           SCP1000 Sensor         16         16         Delay         1173         String Tx #00014           Probe Str         5         5         Delay         814         String Tx #00016           USB Task         7         7         Delay         224         String Tx #00017                                                                                                    | Probe OS PlugIn         11         11         Delay         12                                                                                                    | FS Task 6 6 Semaphore 407 App FS Lock String Tx #00018                                                                                                    |
| Push Buttons         3         3         Delay         19         String Tx #00013           SCP1000 Sensor         16         16         Delay         1173         String Tx #00014           Probe Str         5         5         Delay         814         String Tx #00016           USB Task         7         7         Delay         224         String Tx #00017                                                                                                    | Probe OS PlugIn         11         11         Delay         12                                                                                                    | FS Task 6 6 Semaphore 407 App FS Lock String Tx #00018                                                                                                    |
| Push Buttons         3         3         Delay         19         String Tx #00013           SCP1000 Sensor         16         16         Delay         1173         String Tx #00015           Probe Str         5         Delay         814         String Tx #00016         String Tx #00016           USB Task         7         7         Delay         224         String Tx #00017                                                                                                    | Probe OS PlugIn         11         11         Delay         12                                                                                                    | FS Task 6 6 Semaphore 407 App FS Lock String Tx #00018                                                                                                    |
| Push Buttons         3         3         Delay         19         String Tx #00013           SCP1000 Sensor         16         16         Delay         1173         String Tx #00014           Probe Str         5         5         Delay         814         String Tx #00016           USD Text         7         7         7         Point         77                                                                                                    | Probe OS PlugIn         11         11         Delay         12                                                                                                    | FS Task 6 6 Semaphore 407 App FS Lock SULING 1X #00017                                                                                                    |
| Push Buttons         3         3         Delay         19         String Tx #00013           SCP1000 Sensor         16         16         Delay         1173         String Tx #00015           Probe Str         5         5         Delay         814         String Tx #00016                                                                                                    | Probe OS PlugIn         11         11         Delay         12                                                                                                    | FS Task 6 6 Semaphore 407 App FS Lock String Tx #00017<br>String Tx #00018                                                                                                    |
| Push Buttons         3         3         Delay         19         String Tx #00013           SCP1000 Sensor         16         16         Delay         1173         String Tx #00014           Probe Str         5         5         Delay         814         String Tx #00016                                                                                                    | Probe OS PlugIn         11         11         Delay         12          String Tx #00012           Push Buttons         3         3         Delay         19          String Tx #00013           SCP1000 Sensor         16         16         Delay         1173          String Tx #00015           Probe Str         5         5         Delay         814          String Tx #00016                                                                                                    | FS Task 6 6 6 Semaphore 407 App FS Lock String TX #00017                                                                                                    |
| Push Buttons         3         3         Delay         19         String Tx #00013           SCP1000 Sensor         16         16         Delay         1173         String Tx #00014           Probe Str         5         5         Delay         814         String Tx #00016           USD Text         7         7         7         Point         77                                                                                                    | Probe OS PlugIn         11         11         Delay         12                                                                                                    | FS Task 6 6 Semaphore 407 App FS Lock String Tx #00018                                                                                                    |
| Push Buttons         3         3         Delay         19         String Tx #00013           SCP1000 Sensor         16         16         Delay         1173         String Tx #00015           Probe Str         5         5         Delay         814         String Tx #00016           USB Tack         7         7         Delay         224         String Tx #00016                                                                                                    | Probe OS PlugIn         11         11         Delay         12                                                                                                    | FS Task 6 6 Semaphore 407 App FS Lock String TX #00016                                                                                                    |
| Push Buttons         3         3         Delay         19         String Tx #00013           SCP1000 Sensor         16         16         Delay         1173         String Tx #00015           Probe Str         5         Delay         814         String Tx #00016         String Tx #00016           USB Task         7         7         Delay         224         String Tx #00017                                                                                                    | Probe OS PlugIn         11         11         Delay         12                                                                                                    | FS Task 6 6 Semaphore 407 App FS Lock String Tx #00018                                                                                                    |
| Push Buttons         3         3         Delay         19         String Tx #00013           SCP1000 Sensor         16         16         Delay         1173         String Tx #00015           Probe Str         5         5         Delay         814         String Tx #00016           USB Task         7         7         Delay         224         String Tx #00017                                                                                                    | Probe OS PlugIn         11         11         Delay         12                                                                                                    | FS Task 6 6 Semaphore 407 App FS Lock String Tx #00018                                                                                                    |
| Push Buttons         3         3         Delay         19         String Tx #00013           SCP1000 Sensor         16         16         Delay         1173         String Tx #00015           Probe Str         5         5         Delay         814         String Tx #00016           USB Task         7         7         Delay         224         String Tx #00017                                                                                                    | Probe OS PlugIn         11         11         Delay         12                                                                                                    | FS Task 6 6 Semaphore 407 App FS Lock String Tx #00018                                                                                                    |
| Push Buttons         3         3         Delay         19         String Tx #00013           SCP1000 Sensor         16         16         Delay         1173         String Tx #00015           Probe Str         5         5         Delay         814         String Tx #00016           USB Task         7         7         Delay         224         String Tx #00017                                                                                                    | Probe OS PlugIn         11         11         Delay         12                                                                                                    | FS Task 6 6 Semaphore 407 App FS Lock String Tx #00018                                                                                                    |
| Push Buttons         3         3         Delay         19         String Tx #00013           SCP1000 Sensor         16         16         Delay         1173         String Tx #00015           Probe Str         5         Delay         814         String Tx #00016           USB Task         7         7         Delay         224                                                                                                    | Probe OS PlugIn         11         11         Delay         12                                                                                                    | FS Task 6 6 Semaphore 407 App FS Lock String Tx #00018                                                                                                    |
| Push Buttons         3         3         Delay         19         String Tx #00013           SCP1000 Sensor         16         16         Delay         1173         String Tx #00015           Probe Str         5         5         Delay         814         String Tx #00016           USB Task         7         7         Delay         224         String Tx #00017                                                                                                    | Probe OS PlugIn         11         11         Delay         12                                                                                                    | FS Task 6 6 Semaphore 407 App FS Lock String Tx #00018                                                                                                    |
| Push Buttons         3         3         Delay         19         String Tx #00013           SCP1000 Sensor         16         16         Delay         1173         String Tx #00014           Probe Str         5         5         Delay         814         String Tx #00016           USB Task         7         7         Delay         224         String Tx #00017                                                                                                    | Probe OS PlugIn         11         11         Delay         12                                                                                                    | FS Task 6 6 Semaphore 407 App FS Lock String Tx #00018                                                                                                    |
| Push Buttons         3         3         Delay         19         String Tx #00013           SCP1000 Sensor         16         16         Delay         1173         String Tx #00014           Probe Str         5         5         Delay         814         String Tx #00016           USB Task         7         7         Delay         224         String Tx #00017                                                                                                    | Probe OS PlugIn         11         11         Delay         12                                                                                                    | PS lask 0 Semaphore 407 App rs Lock String Tx #00018                                                                                                    |
| Push Buttons         3         3         Delay         19                                                                                                    | Probe OS PlugIn         11         11         Delay         12                                                                                                    | String IX #UUU18                                                                                                    |
| Push Buttons         3         3         Delay         19         String Tx #00013           SCP1000 Sensor         16         16         Delay         1173         String Tx #00014           Probe Str         5         5         Delay         814         String Tx #00016           USB Task         7         7         Delay         224         String Tx #00017                                                                                                    | Probe OS PlugIn         11         11         Delay         12                                                                                                    | String IX #00016                                                                                                    |
| Push Buttons         3         3         Delay         19                                                                                                    | Probe OS PlugIn         11         11         Delay         12                                                                                                    | String IX #00018                                                                                                    |
| Push Buttons         3         3         Delay         19                                                                                                    | Probe OS PlugIn         11         11         Delay         12                                                                                                    | String TX #00018                                                                                                    |
| Push Buttons         3         3         Delay         19         String Tx #00013           SCP1000 Sensor         16         16         Delay         1173         String Tx #00014           Probe Str         5         5         Delay         814         String Tx #00016           USB Task         7         7         Delay         224         String Tx #00017                                                                                                    | Probe OS PlugIn         11         11         Delay         12                                                                                                    | String Tx #00018                                                                                                    |
| Push Buttons         3         3         Delay         19         String Tx #00013           SCP1000 Sensor         16         16         Delay         1173         String Tx #00014           Probe Str         5         5         Delay         814         String Tx #00016           USB Task         7         7         Delay         224         String Tx #00017                                                                                                    | Probe OS PlugIn         11         11         Delay         12                                                                                                    | FS Task 6 6 Semaphore 407 App FS Lock String Tx #00018                                                                                                    |
| Push Buttons         3         3         Delay         19         String Tx #00013           SCP1000 Sensor         16         16         Delay         1173         String Tx #00014           Probe Str         5         5         Delay         814         String Tx #00016           USB Task         7         7         Delay         224         String Tx #00017                                                                                                    | Probe OS PlugIn         11         11         Delay         12                                                                                                    | FS Task 6 6 Semaphore 407 App FS Lock String Tx #00018                                                                                                    |
| Push Buttons         3         3         Delay         19         String Tx #00013           SCP1000 Sensor         16         16         Delay         1173         String Tx #00014           Probe Str         5         5         Delay         814         String Tx #00016           USB Task         7         7         Delay         224         String Tx #00017                                                                                                    | Probe OS PlugIn         11         11         Delay         12                                                                                                    | FS Task 6 6 Semaphore 407 App FS Lock String Tx #00018                                                                                                    |
| Push Buttons         3         3         Delay         19         String Tx #00013           SCP1000 Sensor         16         16         Delay         1173         String Tx #00014           Probe Str         5         5         Delay         814         String Tx #00016           USB Task         7         7         Delay         224         String Tx #00017                                                                                                    | Probe OS PlugIn         11         11         Delay         12                                                                                                    | FS Task 6 6 Semaphore 407 App FS Lock String Tx #00018                                                                                                    |
| Push Buttons         3         3         Delay         19         String Tx #00013           SCP1000 Sensor         16         16         Delay         1173         String Tx #00014           Probe Str         5         5         Delay         814         String Tx #00016           USB Task         7         7         Delay         224         String Tx #00017                                                                                                    | Probe OS PlugIn         11         11         Delay         12                                                                                                    | FS Task 6 6 Semaphore 407 App FS Lock String Tx #00018                                                                                                    |
| Push Buttons         3         3         Delay         19         String Tx #00013           SCP1000 Sensor         16         16         Delay         1173         String Tx #00014           Probe Str         5         5         Delay         814         String Tx #00016           USB Task         7         7         Delay         224         String Tx #00017                                                                                                    | Probe OS PlugIn         11         11         Delay         12                                                                                                    | FS Task 6 6 Semaphore 407 App FS Lock String Tx #00018                                                                                                    |
| Push Buttons         3         3         Delay         19         String Tx #00013           SCP1000 Sensor         16         16         Delay         1173         String Tx #00014           Probe Str         5         5         Delay         814         String Tx #00016           USB Task         7         7         Delay         224         String Tx #00017                                                                                                    | Probe OS PlugIn         11         11         Delay         12                                                                                                    | FS Task 6 6 Semaphore 407 App FS Lock String Tx #00018                                                                                                    |
| Push Buttons         3         3         Delay         19         String Tx #00013           SCP1000 Sensor         16         16         Delay         1173         String Tx #00014           Probe Str         5         5         Delay         814         String Tx #00016           USB Task         7         7         Delay         224         String Tx #00017                                                                                                    | Probe OS Plugin         11         11         Delay         12                                                                                                    | FS Task 6 6 Semaphore 407 App FS Lock String Tx #00018                                                                                                    |
| Push Buttons         3         3         Delay         19         String Tx #00013           SCP1000 Sensor         16         16         Delay         1173         String Tx #00014           Probe Str         5         5         Delay         814         String Tx #00016           USB Task         7         7         Delay         224         String Tx #00016                                                                                                    | Probe OS Plugin         11         11         Delay         12                                                                                                    | PS lask 0 0 Semaphore 40/ App PS LOCK String Tx #00018                                                                                                    |
| Push Buttons         3         3         Delay         19         String Tx #00013           SCP1000 Sensor         16         16         Delay         1173         String Tx #00014           Probe Str         5         5         Delay         814         String Tx #00016           USB Task         7         7         Delay         224         String Tx #00017                                                                                                    | Probe OS PlugIn         11         11         Delay         12                                                                                                    | String TX #00018                                                                                                    |
| Push Buttons         3         3         Delay         19                                                                                                    | Probe OS PlugIn         11         11         Delay         12                                                                                                    | String Tx #00018                                                                                                    |
| Push Buttons         3         3         Delay         19         String Tx #00013           SCP1000 Sensor         16         16         Delay         1173         String Tx #00014           Probe Str         5         5         Delay         814         String Tx #00016           USB Task         7         7         Delay         224         String Tx #00017                                                                                                    | Probe OS PlugIn         11         11         Delay         12                                                                                                    | PS lask 0 Semaphore 407 App rs Lock String Tx #00018                                                                                                    |
| Push Buttons         3         3         Delay         19         String Tx #00013           SCP1000 Sensor         16         16         Delay         1173         String Tx #00014           Probe Str         5         5         Delay         814         String Tx #00016           USB Task         7         7         Delay         224         String Tx #00017                                                                                                    | Probe OS PlugIn         11         11         Delay         12                                                                                                    | PS lask 0 Semaphore 407 App rs Lock String Tx #00018                                                                                                    |
| Push Buttons         3         3         Delay         19                                                                                                    | Probe OS PlugIn         11         11         Delay         12                                                                                                    | String TX #00018                                                                                                    |
| Push Buttons         3         3         Delay         19         String Tx #00013           SCP1000 Sensor         16         16         Delay         1173         String Tx #00014           Probe Str         5         5         Delay         814         String Tx #00016           USB Task         7         7         Delay         224         String Tx #00017                                                                                                    | Probe OS PlugIn         11         11         Delay         12                                                                                                    | String TX #00018                                                                                                    |
| Push Buttons         3         3         Delay         19         String Tx #00013           SCP1000 Sensor         16         16         Delay         1173         String Tx #00014           Probe Str         5         5         Delay         814         String Tx #00016           USB Task         7         7         Delay         224         String Tx #00017                                                                                                    | Probe OS PlugIn         11         11         Delay         12                                                                                                    | String IX #00016                                                                                                    |
| Push Buttons         3         3         Delay         19         String Tx #00013           SCP1000 Sensor         16         16         Delay         1173         String Tx #00015           Probe Str         5         5         Delay         814         String Tx #00016           USB Task         7         7         Delay         224         String Tx #00017           ES Tark         6         6         Senaphone         400 ES Low         String Tx #00017                                                                                                    | Probe OS PlugIn         11         11         Delay         12                                                                                                    |                                                                                                    |
| Push Buttons         3         3         Delay         19         String Tx #00013           SCP1000 Sensor         16         16         Delay         1173         String Tx #00015           Probe Str         5         5         Delay         814         String Tx #00016           USB Task         7         7         Delay         224         String Tx #00017           FS Task         6         6         Semaphore         407         App FS Lock         String Tx #00018                                                                                                    | Probe OS PlugIn         11         11         Delay         12                                                                                                    |                                                                                                    |
| Push Buttons         3         3         Delay         19         String Tx #00013           SCP1000 Sensor         16         16         Delay         1173         String Tx #00015           Probe Str         5         5         Delay         814          String Tx #00016           USB Task         7         7         Delay         224          String Tx #00016           FS Task         6         6         Semaphore         407         App FS Lock          String Tx #00018                                                                                                    | Probe OS PlugIn         11         11         Delay         12                                                                                                    |                                                                                                    |
| Push Buttons         3         3         Delay         19         String Tx #00013           SCP1000 Sensor         16         16         Delay         1173         String Tx #00015           Probe Str         5         Delay         814          String Tx #00016           USB Task         7         7         Delay         224          String Tx #00017           FS Task         6         6         Semaphore         407         App FS Lock          String Tx #00018                                                                                                    | Probe OS PlugIn         11         11         Delay         12                                                                                                    | Desha LICD 1E Dearty                                                                                                    |
| Push Buttons         3         3         Delay         19         String Tx #00013           SCP1000 Sensor         16         16         Delay         1173         String Tx #00015           Probe Str         5         Delay         814         String Tx #00015           String Tax         7         7         Delay         224           FS Task         6         6         Semaphore         407         App FS Lock         String Tx #00018                                                                                                    | Probe OS Plugin         11         11         Delay         12                                                                                                    | Probe USB 15 15 Ready and Array Magazine Transform                                                                                                    |

Figure 1-2. **µC/Probe** (with Target Output Window)

# 2. Getting Started

The following sections step through the prerequisites for using the demonstration application described in this document, *AN-1074* First, the setup of the hardware will be outlined. Second, the use and setup of the IAR Embedded Workbench project will be described. Thirdly, the steps to build the projects and load the application onto the board through a JTAG will be described. Lastly, instructions will be provided for using the example application.

# 2.01 Setting up the Hardware

The evaluation board can only be powered through the USB connector on the board. The processor on the evaluation board can be programmed and debugged through the USB J-LINK port.

To use  $\mu$ C/Probe with the IAR-LPC2103-02-SK, download and install the trial version of the program from the Micriµm website as discussed in Section 6. After programming your target with one of the included example projects, connect a RS-232 cable between your PC and the evaluation board, configure the RS-232 options (also covered in Section 6), and start running the program. The open data screens should update. The IAR LPC2103-02-SK example application is configured to use UARTO, the RS-232C connector labeled "RS-232 for  $\mu$ C/Probe" in Figure 1-1.

### 2.02 Directory Tree

If this file were downloaded as part of an executable zip file (which should have been named *Micrium-NXP-uCOS-II-LPC2103-02-SK.exe*, then the code files referred to herein are located in the directory structure shown in Figure 2-2.

### Micriµm

μC/OS-II and μC/Probe for the NXP LPC2103 CPU

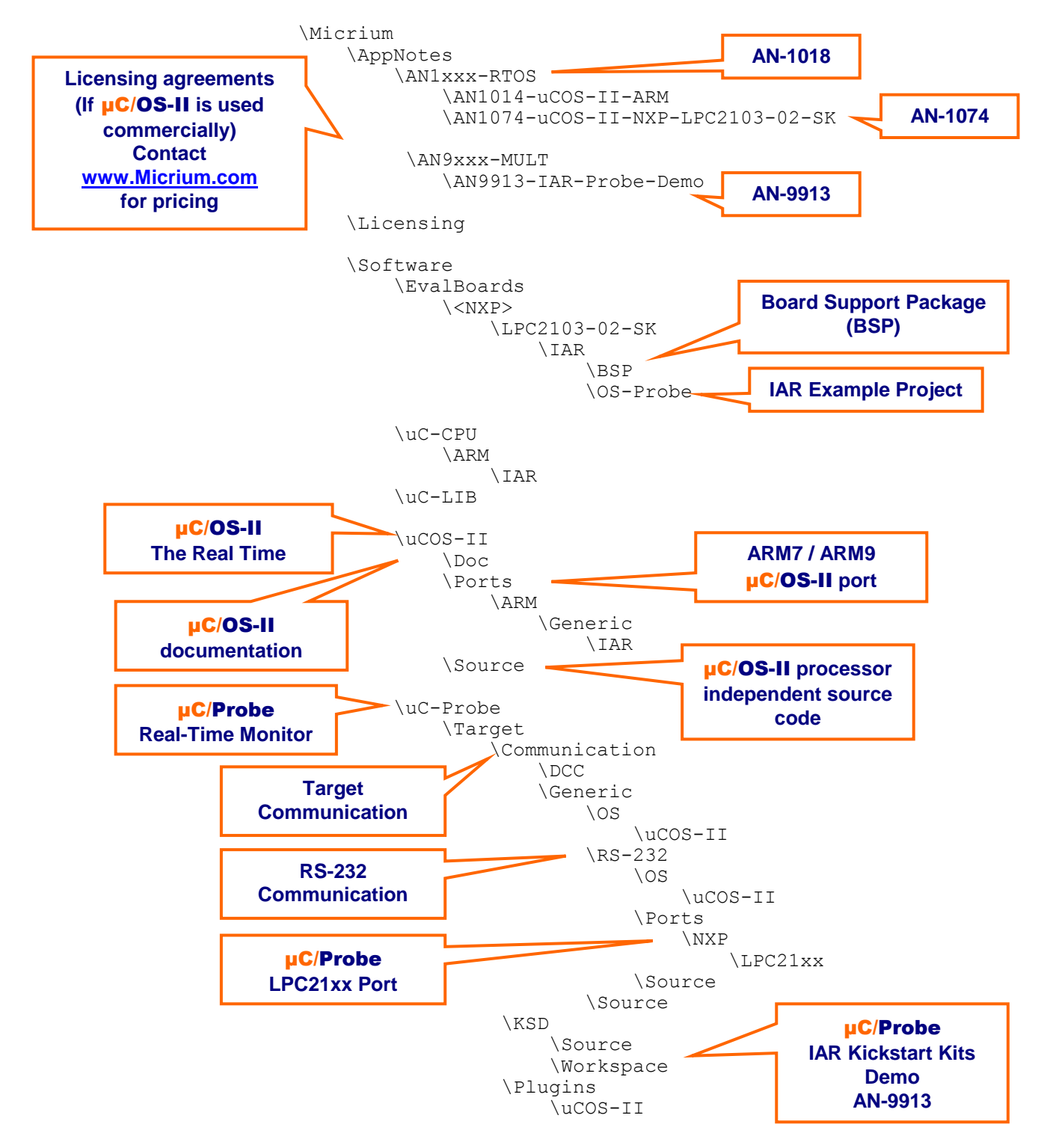

Figure 2-1. Directory Structure

## 2.03 Using the IAR Projects

One IAR project is located in the directory marked "IAR Example Project " in Figure 2-1:

#### /Micrium/Software/EvalBoards/NXP/LPC2103-02-SK/IAR/OS-Probe

The example project, *LPC2103-02-SK-OS-Probe-v5-2.ewp*, is intended for EWARM v5.2x. To view this example, start an instance of IAR EWARM v5.2x, and open the workspace file *LPC2103-02-SK-OS-Probe-v5-2.eww*. To do this, select the "Open" menu command under the "File" menu, select the "Workspace..." submenu command and select the workspace file after navigating to the project directory. The project tree shown in Figure 2-2 should appear. (In addition, the workspace should be openable by double-clicking on the file itself in a Windows Explorer window.)

#### 2.03.01 µC/OS-II Kernel Awareness

When running the IAR C-Spy debugger, the  $\mu$ C/OS-II Kernel Awareness Plug-In can be used to provide useful information about the status of  $\mu$ C/OS-II objects and tasks. If the  $\mu$ C/OS-II Kernel Awareness Plug-In is currently enabled, then a " $\mu$ C/OS-II" menu should be displayed while debugging. Otherwise, the plug-in can be enabled. Stop the debugger (if it is currently active) and select the "Options" menu item from the "Project" menu. Select the "Debugger" entry in the list box and then select the "Plugins" tab pane. Find the  $\mu$ C/OS-II entry in the list and select the check box beside the entry, as shown in Figure 2-4.

When the code is reloaded onto the evaluation board, the " $\mu$ C/OS-II" menu should appear. Options are included to display lists of kernel objects such as semaphores, queues, and mailboxes, including for each entry the state of the object. Additionally, a list of the current tasks may be displayed, including for each task pertinent information such as used stack space, task status, and task priority, in addition to showing the actively executing task. An example task list for this project is shown in Figure 2-5.

| Category:                                                                                                    |                                                                                                    | Factory Settings                                                                                               |
|----------------------------------------------------------------------------------------------------|----------------------------------------------------------------------------------------------------|----------------------------------------------------------------------------------------------------|
| Seneral Options<br>C/C++ Compiler<br>Assembler<br>Output Converter<br>Custom Build<br>Build Actions<br>Linker<br>Debugger<br>Simulator<br>Angel<br>GDB Server<br>IAR ROM-monitor<br>Dai Ink/Croce | Setup Downloa<br>Select plugins to<br>SEGGER em<br>OSE Epsilon<br>Power Pac R<br>ThreadX<br>Ø µC/OS-II<br>Code Covera<br>OBTI RTOS | d Extra Options Plugins  <br>load:<br>bOS A<br>TOS ge                                                          |
| LMI FTDI<br>Macraigor<br>RDI<br>Third-Party Driver                                                                                                    | Description:<br>Location:<br>Originator:<br>Version:                                                                               | RTDS awareness for CMX.<br>C:\Program Files\IAR Systems\Embedded Workbench 5.2\<br>IAR Systems<br>5.20.0.50993 |

Figure 2-4. Enabling the **µC/OS-II** Kernel Awareness Plug-In

Micrium µC/OS-II and µC/Probe for the NXP LPC2103 CPU

| Task List       |     |      |       |     |              |            |          |      |      |     |     |      |          | ×        |
|-----------------|-----|------|-------|-----|--------------|------------|----------|------|------|-----|-----|------|----------|----------|
| Name            | Ref | Prio | State | Dly | Waiting On   | Msg Ctx Sw | Stk Ptr  | Max% | Cur% | Max | Cur | Size | Starts @ | Ends @   |
| Start Task      | 3   | 2    | Dly   | 12  |              | 81         | 04002CC0 | 40%  | 20%  | 208 | 104 | 512  | 04002D28 | 04002B28 |
| User I/F        | 7   | 3    | Mbox  | 80  | ?            | 79         | 04002EB0 | 46%  | 23%  | 240 | 120 | 512  | 04002F28 | 04002D28 |
| Keyboard        | 8   | 4    | Dly   | 30  |              | 157        | 040030B0 | 34%  | 23%  | 176 | 120 | 512  | 04003128 | 04002F28 |
| Probe Str       | 9   | 5    | Dly   | 12  |              | 17         | 04003278 | 45%  | 34%  | 232 | 176 | 512  | 04003328 | 04003128 |
| Probe OS PlugIn | 4   | 6    | Dly   | 30  |              | 157        | 04001370 | 9%   | 7%   | 200 | 144 | 2048 | 04001400 | 04000C00 |
| KSD LED Task    | 6   | 7    | Dly   | 10  |              | 780        | 040034A0 | 37%  | 26%  | 192 | 136 | 512  | 04003528 | 04003328 |
| Probe RS-232    | 5   | 11   | Sem   | 0   | Probe RS-232 | 1          | 04002768 | 17%  | 12%  | 184 | 128 | 1024 | 040027E8 | 040023E8 |
| uC/OS-II Tmr    | 2   | 61   | Sem   | 0   | OS-TmrSig    | 82         | 04003AA8 | 35%  | 25%  | 184 | 128 | 512  | 04003B28 | 04003928 |
| uC/OS-II Stat   | 1   | 62   | Dly   | 81  |              | 79         | 040036C0 | 31%  | 20%  | 160 | 104 | 512  | 04003728 | 04003528 |
| > uC/OS-II Idle | 0   | 63   | Ready | 0   |              | 934        | 040038C0 | 20%  | 20%  | 104 | 104 | 512  | 04003928 | 04003728 |

#### Figure 2-5. µC/OS-II Task List.

## 2.04 Example Applications

The example projects include a basic demonstration of the  $\mu$ C/OS-II and  $\mu$ C/Probe. After you load the evaluation board the sample project, the LEDs will start blinkging

#### **Stack Out of Range Notification**

While debugging this project (or any other **µC/OS-II** project), IAR may log a SVC stack pointer out-of-range notification in the "Debug Log" window. This is actually normal behavior and does **NOT** indicate an error. IAR EWARM does not understand that the SVC stack pointer points to the stack for the current task stack.

# 3. Directories and Files

#### **Application Notes**

#### /Micrium/AppNotes/AN1xxx-RTOS\AN1014-uCOS-II-ARM

This directory contains AN-1014.pdf, the application note describing the ARM port for  $\mu C/OS-II$ , and AN-1014.PPT.pdf, a supplement to AN-1014.pdf.

*MicriumAppNotesAN1xxx-RTOSAN1074-uCOS-II-NXP-LPC2103-02-SK* This directory contains this application note, *AN-1074pdf*.

\*Micrium*\*AppNotes*\*AN9xxx-MULT*\*AN-9913-IAR-Probe-Demo* This directory contains this application note, *AN-9913.pdf*.

#### **Licensing Information**

\Micrium\Licensing

Licensing agreements are located in this directory. Any source code accompanying this appnote is provided for evaluation purposes only. If you choose to use  $\mu C/OS-II$  in a commercial product, you must contact Micriµm regarding the necessary licensing.

#### **µC/OS-II** Files

#### \Micrium\Software\uCOS-II\Doc

This directory contains documentation for **µC/OS-II**.

#### |Micrium|Software|uCOS-II|Ports|ARM|Generic|IAR

This directory contains the standard processor-specific files for the generic  $\mu$ C/OS-II ARM port assuming the IAR toolchain. These files could easily be modified to work with other toolchains (i.e., compiler/assembler/linker/locator/debugger); however, the modified files should be placed into a different directory. The following files are in this directory:

- os\_cpu.h
- os\_cpu\_a.asm
- os\_cpu\_c.c
- os\_dcc.c
- os\_dbg.c

With this port,  $\mu$ C/OS-II can be used in either ARM or Thumb mode. Thumb mode, which drastically reduces the size of the code, was used in this example, but compiler settings may be switched (as discussed in Section 2.30) to generate ARM-mode code without needing to change either the port or the application code. The ARM/Thumb port is described in application note *AN*-1014 which is available from the Micrium web site.

#### |Micrium|Software|uCOS-II|Source

This directory contains the processor-independent source code for  $\mu C/OS-II$ .

#### **µC/Probe** Files

#### |Micrium|Software|uC-Probe|Communication|Generic|

This directory contains the  $\mu$ C/Probe generic communication module, the target-side code responsible for responding to requests from the  $\mu$ C/Probe Windows application (including requests over RS-232).

\Micrium\Software\uC-Probe\Communication\Generic\Source

This directory contains *probe\_com.c* and *probe\_com.h*, the source code for the generic communication module.

\Micrium\Software\uC-Probe\Communication\Generic\OS\uCOS-II

This directory contains *probe\_com\_os.c*, which is the  $\mu C/OS-II$  port for the  $\mu C/Probe$  generic communication module.

|Micrium| Software| uC-Probe| Communication| Generic| Source| RS-232

This directory contains the RS-232 specific code for  $\mu$ C/Probe generic communication module, the target-side code responsible for responding to requests from the  $\mu$ C/Probe Windows application over RS-232

#### \Micrium\Software\uC-Probe\Communication\Generic\Source\RS-232\Source

This directory contains *probe\_rs232.c* and *probe\_rs232.h*, the source code for the generic communication module RS-232 code.

\*Micrium\Software\uC-Probe\Communication\Generic\Source\RS-232\Ports\NXP\LPC21xx* This directory contains *probe\_rs232c.c* and *probe\_rs232c.h*, the LPC21xx port for the RS-232 communications.

#### \Micrium\Software\uC-Probe\Communication\Generic\Source\RS-232\OS\uCOS-II

This directory contains *probe\_rs232\_os.c*, which is the  $\mu$ C/OS-II port for the  $\mu$ C/Probe RS-232 communication module.

#### \Micrium\Software\uC-Probe\Target\Demo\KSD\Source

This directory contains *ksd.c* and *ksd.h*, the source code for the IAR Kickstart kits demo example for the demo version of  $\mu C/Probe$ .

#### \Micrium\Software\uC-Probe\Target\Demo\KSD\Workspace

This directory contains *OS-Probe-Kickstart-Demo-Workspace.wsp* which is the generic **µC/Probe** workspace for the IAR Kickstart kits.

#### **µC/CPU** Files

#### \Micrium\Software\uC-CPU

This directory contains *cpu\_def.h*, which declares #define constants for CPU alignment, endianness, and other generic CPU properties.

#### \Micrium\Software\uC-CPU\ARM\IAR

This directory contains *cpu.h* and *cpu\_a.s. cpu.h* defines the Micriµm portable data types for 8-, 16-, and 32-bit signed and unsigned integers (such as CPU\_INT16U, a 16-bit unsigned integer). These allow code to be independent of processor and compiler word size definitions. *cpu\_a.s* contains generic assembly code for ARM7 and ARM9 processors which is used to enable and disable interrupts within the operating system. This code is called from C with OS ENTER CRITICAL() and OS EXIT CRITICAL().

#### **µC/LIB** Files

#### \Micrium\Software\uC-LIB

This directory contains *lib\_def.h*, which provides #defines for useful constants (like DEF\_TRUE and DEF DISABLED) and macros.

#### \Micrium\Software\uC-LIB\Doc

This directory contains the documentation for  $\mu$ C/LIB.

#### **Application Code**

#### \Micrium\Software\EvalBoards\NXP\LPC2103-02-SK \IAR\OS-Probe

This directory contains the soruce code the  $\mu$ C/OS-II and  $\mu$ C/Probe example application:

- app.c contains the test code for the example application including calls to the functions that start multitasking within µC/OS-II, register tasks with the kernel, and update the user interface (the LEDs and the push buttons)
- *app\_cfg.h* is a configuration file specifying stack sizes and priorities for all user tasks and #defines for important global application constants.
- *includes.h* is the master include file used by the application.
- *os\_cfg.h* is the **µC/OS-II** configuration file.
- *LPC2103-02-SK-OS-Probe Workspace.wsp* is an example **µC/Probe** workspace.
- LPC2103-02-SK-OS-Probe-v5-2.\* are the IAR EWARM v5.2x project files.

#### \Micrium\Software\EvalBoards\NXP\LPC2103-02-SK \IAR\BSP

This directory contains the Board Support Package for the IAR LPC2103-02-SK evaluation board:

- *bsp.c* contains the board support package functions which initialize critical processor functions (e.g., the PLL) and provide support for peripherals such as the push buttons and LEDs.
- *bsp.h* contains prototypes for functions that may be called by the user.
- *cstartup.s* is the IAR EWARM v5.2x startup file. This file performs critical processor initialization (such as the initialization of task stacks), readying the platform to enter main().
- *LPC2103\_Flash.icf* is a IAR EWARM v5.2x linker file which contains information about the placement of data and code segments in the processor's memory map.
- *LPC2103\_Flash.mac* contains instructions that are executed prior to loading code onto the processor.

# 4. Application Code

The example application described in this appnote, *AN-1073*, is a simple demonstration of  $\mu C/OS-II$  and  $\mu C/Probe$  for the NXP's LPC2103 processor on the IAR LPC2103-02-SK evaluation board. The basic procedure for setting up and using each of these can be gleaned from an inspection of the application code contained in *app.c*, which should serve as a beginning template for further use of these software modules. Being but a basic demonstration of software and hardware functionality, this code will make evident the power and convenience of  $\mu C/OS-II$  "The Real-Time Kernel" used on the NXP's LPC2103 processor without the clutter or confusion of a more complex example.

### **4.01** *app.c*

Five functions of interest are located in *app.c*:

- 1. main() is the entry point for the application, as it is with most C programs. This function initializes the operating system, creates the primary application task, AppTaskStart(), begins multitasking, and exits.
- 2. App\_TaskStart(), after creating the user interface tasks, enters an infinite loop in which it blinks the LEDs on the board.

| voi  | d <b>main</b> (void)        |                    |                                                           | /* Note 1 */           |
|------|-----------------------------|--------------------|-----------------------------------------------------------|------------------------|
| i    | CPU INTO8U err;             |                    |                                                           |                        |
|      |                             |                    |                                                           |                        |
|      | <pre>BSP_IntDisAll();</pre> |                    |                                                           | /* Note 2 */           |
|      | OSInit();                   |                    |                                                           | /* Note 3 */           |
|      | OSTaskCreateExt(            | (void (*) (void    | <pre>*)) App_TaskStart,     *) 0.</pre>                   | /* Note 4 */           |
|      |                             | (OS_STK            | *) & AppTaskStartStk[APP_CFG_TAS]                         | K_START_STK_SIZE - 1], |
|      |                             | (INT80<br>(INT16U  | ) APP CFG TASK START PRIO,<br>) APP CFG TASK START PRIO,  |                        |
|      |                             | (OS_STK<br>(INT32U | *) & AppTaskStartStk[0],<br>) APP CFG TASK START STK SIZE |                        |
|      |                             | (void              | *) 0,                                                     |                        |
|      |                             | (INT16U            | ) (OS_TASK_OPT_STK_CHK   OS_TA                            | SK_OPT_STK_CLR));      |
| #if  | OS_TASK_NAME_SIZ            | E > 13             |                                                           | /* Note 5 */           |
|      | OSTaskNameSet (AP           | P_CFG_TASK_STAR    | T_PRIO, "Start Task", &err);                              |                        |
| #end | dıt                         |                    |                                                           |                        |
|      | OSStart();                  |                    |                                                           | /* Note 6 */           |
| 1    |                             |                    |                                                           |                        |

Listing 4-1, main()

Listing 4-1, Note 1: As with most C applications, the code starts in main().

- Listing 4-1, Note 2: All interrupts are disabled to make sure the application does not get interrupted until it is fully initialized.
- Listing 4-1, Note 3: OSInit() must be called before creating a task or any other kernel object, as must be done with all µC/OS-II applications.

- Listing 4-1, Note 4: At least one task must be created (in this case, using OSTaskCreateExt() to obtain additional information about the task). In addition, µC/OS-II creates either one or two internal tasks in OSInit(). µC/OS-II always creates an idle task, OS\_TaskIdle(), and will create a statistic task, OS\_TaskStat() if you set OS\_TASK\_STAT\_EN to 1 in *os\_cfg.h*.
- Listing 4-1, Note 5: As of V2.6x, you can now name µC/OS-II tasks (and other kernel objects) and display task names at run-time or with a debugger. In this case, the App\_TaskStart() is given the name "Start Task". Because C-Spy can work with the Kernel Awareness Plug-In available from Micriµm, task names can be displayed during debugging.
- Listing 4-1, Note 6: Finally multitasking under µC/OS-II is started by calling <code>OSSTart(). µC/OS-II</code> will then begin executing <code>App\_TaskStart()</code> since that is the highest-priority task created (both <code>OS\_TaskStat()</code> and <code>OS\_TaskIdle()</code> having lower priorities).

```
static void App TaskStart (void *p arg)
    CPU INTO8U i;
    (void)p arg;
   BSP Init();
                                                                  /* Note 1 */
#if (OS TASK STAT EN > 0)
                                                                  /* Note 2 */
   OSStatInit();
 #endif
#if (APP CFG PROBE COM EN
                              == DEF ENABLED) || \setminus
    (APP CFG PROBE OS PLUGIN EN == DEF ENABLED)
   App_ProbeInit();
                                                                  /* Note 3 */
#endif
   App TaskCreate();
                                                                  /* Note 4 */
   App EventCreate();
   BSP LED Off(0);
    while (DEF_TRUE) {
                                                                  /* Note 5 */
        for (i = 1; i <= 16; i++) {
             BSP LED Toggle(i);
             OSTimeDlyHMSM(0, 0, 0, 100);
        }
        for (i = 1; i <= 10; i++) {
             BSP LED Toggle(0);
             OSTimeDlyHMSM(0, 0, 0, 50);
        }
    }
```

Listing 4-2, App\_TaskStart()

- Listing 4-2, Note 1: BSP\_Init() initializes the Board Support Package—the I/Os, tick interrupt, etc. See Section 5 for details.
- Listing 4-2, Note 2: OSStatInit() initializes µC/OS-II's statistic task. This only occurs if you enable the statistic task by setting OS\_TASK\_STAT\_EN to 1 in *os\_cfg.h*. The statistic task measures overall CPU usage (expressed as a percentage) and performs stack checking for all the tasks that have been created with OSTaskCreateExt() with the stack checking option set.

- Listing 4-2, Note 3: App\_ProbeInit() initialize µC/Probe. This function calls OSProbe\_Init()
  which initializes the µC/Probe plug-in for µC/OS-II, which maintains CPU usage statistics for
  each task. ProbeCom\_Init() which initializes the µC/Probe generic communication module,
  ProbeRS232\_Init() which initializes the RS-232 communication module and KSD\_Init()
  which initializes the IAR Kickstart kit demo (KSD) for the demo version of µC/Probe. (see AN9913). After these have been initialized, the µC/Probe Windows program will be able to
  download data from the processor. For more information, see Section 6.
- Listing 4-2, Note 4: App\_TaskCreate(), App\_EventCreate() Creates all the application tasks and events (respectively).
- Listing 4-2, Note 9: Any task managed by  $\mu C/OS-II$  must either enter an infinite loop 'waiting' for some event to occur or terminate itself. This task enters an infinite loop in which the LEDs are toggled.

### 4.02 os\_cfg.h

The file  $os\_cfg.h$  is used to configure  $\mu C/OS-II$  and defines the maximum number of tasks that your application can have, which services will be enabled (semaphores, mailboxes, queues, etc.), the size of the idle and statistic task and more. In all, there are about 60 or so #define that you can set in this file. Each entry is commented and additional information about the purpose of each #define can be found in Jean Labrosse's book,  $\mu C/OS-II$ , The Real-Time Kernel, 2nd Edition.  $os\_cfg.h$  assumes you have  $\mu C/OS-II$  V2.83 or higher but also works with previous versions of  $\mu C/OS-II$ .

- OS\_APP\_HOOKS\_EN is set to 1 so that the cycle counters in the OS\_TCBs will be maintained.
- Task sizes for the Idle (OS\_TASK\_IDLE\_STK\_SIZE), statistics OS\_TASK\_STAT\_STK\_SIZE) and timer (OS\_TASK\_TMR\_STK\_SIZE) task are set to 128 OS\_STK elements (each is 4 bytes) and thus each task stack is 512 bytes. If you add code to the examples make sure you account for additional stack usage.
- OS\_DEBUG\_EN is set to 1 to provide valuable information about µC/OS-II objects to IAR's C-Spy through the Kernel Awareness plug-in. Setting OS\_DEBUG\_EN to 0 should some code space (though it will not save much).
- OS LOWEST PRIO is set to 31, allowing up to 64 total tasks.
- OS\_MAX\_TASKS determines the number of "application" tasks and is currently set to 10.
- OS\_TICKS\_PER\_SEC is set to 1000 Hz. This value can be changed as needed and the proper tick rate will be adjusted in *bsp.c* if you change this value. You would typically set the tick rate betweek 10 and 1000 Hz. The higher the tick rate, the more overhead µC/OS-II will impose on the application. However, you will have better tick granularity with a higher tick rate.

# Micriµm

μC/OS-II and μC/Probe for the NXP LPC2103 CPU

# 5. Board Support Package (BSP)

The Board Support Package (BSP) provides functions to encapsulate common I/O access functions and make porting your application code easier. Essentially, these files are the interface between the application and the IAR LPC2103-02-SK evaluation board. Though one file, *bsp.c*, contains some functions which are intended to be called directly by the user (all of which are prototyped in *bsp.h*), the other files serve the compiler (as with *cstartup.*).

### 5.01 BSP, *bsp.c* and *bsp.h*

The file *bsp.c* implements several global functions, each providing some important service, such as the initialization of processor functions for  $\mu C/OS-II$  to operate or the toggling of an LED. Several local functions are defined as well to perform some atomic duty, initializing the I/O for the LED or initialize the  $\mu C/OS-II$  tick timer. The discussion of the BSP will be limited to the discussion of the global functions that might be called from user code (and may be called from the example application).

The global functions defined in *bsp.c* (and prototyped in *bsp.h*) may be roughly divided into two categories: critical processor initialization and user interface services. Three functions constitute the former:

- BSP\_Init() is called by the application code to initialize critical processor features (particularly the µC/OS-II tick interrupt) after multitasking has started (i.e., OS\_Start() has been called). This function should be called before any other BSP functions are used. See Listing 5-1 for more details.
- **BSP\_IntDis()** is called to disable an specific interrupt source.
- **BSP\_IntDisAll()** is called to disable all interrupts, thereby preventing any interrupts until the processor is ready to handle them.
- **BSP** IntEn() is called to enable a specific interrupt souce.
- **BSP IntVectSet()** is called to assign a ISR handler to a specific interrupt source.
- **BSP\_CPU\_ClkFreq()** returns the clock frequency in Hz.

Several functions provide access to user interface components:

- BSP\_LED\_Toggle(), BSP\_LED\_On() and BSP\_LED\_Off() will toggle, turn on, and turn off (respectively) the LED corresponding to the ID passed as the argument If an argument of 0 is provided, the appropriate action will be performed on all LEDs. Valid IDs are 1, 2, 3 and 4 (inclusive).
- **BSP\_PB\_GetStatus** () returns the status of the board's push buttons corresponding the ID passed as the argument.

5.02 **Processor Initialization Functions** 

| /* Note 1 */ |
|--------------|
| /* Note 2 */ |
| /* Note 3 */ |
| /* Note 4 */ |
|              |
| /* Note 5 */ |
|              |

Listing 5-1, BSP Init()

- Listing 5-1, Note 1: MEMMAP register is set to User Flash Mode , in this mode the interrupt vectors are not re-mapped and reside in Flash.
- Listing 5-1, Note 2: The PLL is initialized.
- Listing 5-1, Note 3: The vectored interrupt controller is initialized.

Listing 5-1, Note 4: The I/Os for the board's peripherals are initialized (LEDs and Push buttons).

Listing 5-1, Note 4: The µC/OS-II tick interrupt source is initialized.

Listings 5-2 and 5-3 give the  $\mu$ C/OS-II timer tick initialization function, BSP\_Tmr\_TickInit(), the tick ISR handler, BSP\_Tmr\_TickISR\_Handler(). These may serve as examples for initializing an interrupt and servicing that interrupt.

```
static void BSP_Tmr_TickInit (void)
{
    CPU INT32U pclk freq;
CPU_INT32U tmr_reload;
    BSP IntVectSet((CPU INT08U
                                   )BSP INT ID TMR0,
                                                                                   /* Note 1 */
                     (CPU INT08U )0,
(CPU INT08U )BSP INT TYPE NO VEC IRQ,
                    (CPU INT08U
                    (CPU FNCT VOID) BSP Tmr TickISR Handler);
    BSP IntEn(BSP INT ID TMR0);
    pclk freq = BSP CPU PclkFreq();
                                                                                   /* Note 2 */
    tmr_reload = pclk_freq / OS_TICKS_PER_SEC;
    TOTCR
                = 0;
                                                                                   /* Note 3 */
    TOPC
                = 0;
    TOMRO
               = tmr reload;
               = DEF BIT 00 | DEF BIT 01;
    TOMCR
               = 0;
    TOCCR
               = 0;
    TOEMR
                = DEF BIT 00;
    TOTCR
```

#### Listing 5-2, BSP\_Tmr\_TickInit()

Listing 5-2, Note 1: The tick ISR handler is programmed into the vectored interrupt controller.

Listing 5-2, Note 2: The number of counts per tick is calculated

Listing 5-2, Note 2: The calculated re-load value is programmed into the Timer 0, the timer interrupt is enabled and the timer is started

#### Listing 5-3, BSP\_Tmr\_TickISR\_Handler()

Listing 5-3, Note 1: The timer 0 interrupt is cleared.

Listing 5-3, Note 2: OSTimeTick () informs µC/OS-II of the tick interrupt.

# 6. **µC/Probe**

 $\mu$ C/Probe is a Windows program which retrieves the values of global variables from a connected embedded target and displays the values in a engineer-friendly format. To accomplish this, an ELF file, created by the user's compiler and containing the names and addresses of all the global symbols on the target, is monitored by  $\mu$ C/Probe. The user places components (such as gauges, labels, and charts) into a Data Screen in a  $\mu$ C/Probe workspace and assigns each one of these a variable from the Symbol Browser, which lists all symbols from the ELF file. The symbols associated with components placed on an open Data Screen will be updated after the user presses the start button (assuming the user's PC is connected to the target).

A small section of code resident on the target receives commands from the Windows application and responds to those commands. The commands ask for a certain number of bytes located at a certain address, for example, "Send 16 bytes beginning at 0x0040102C". The Windows application, upon receiving the response, updates the appropriate component(s) on the screens with the new values.

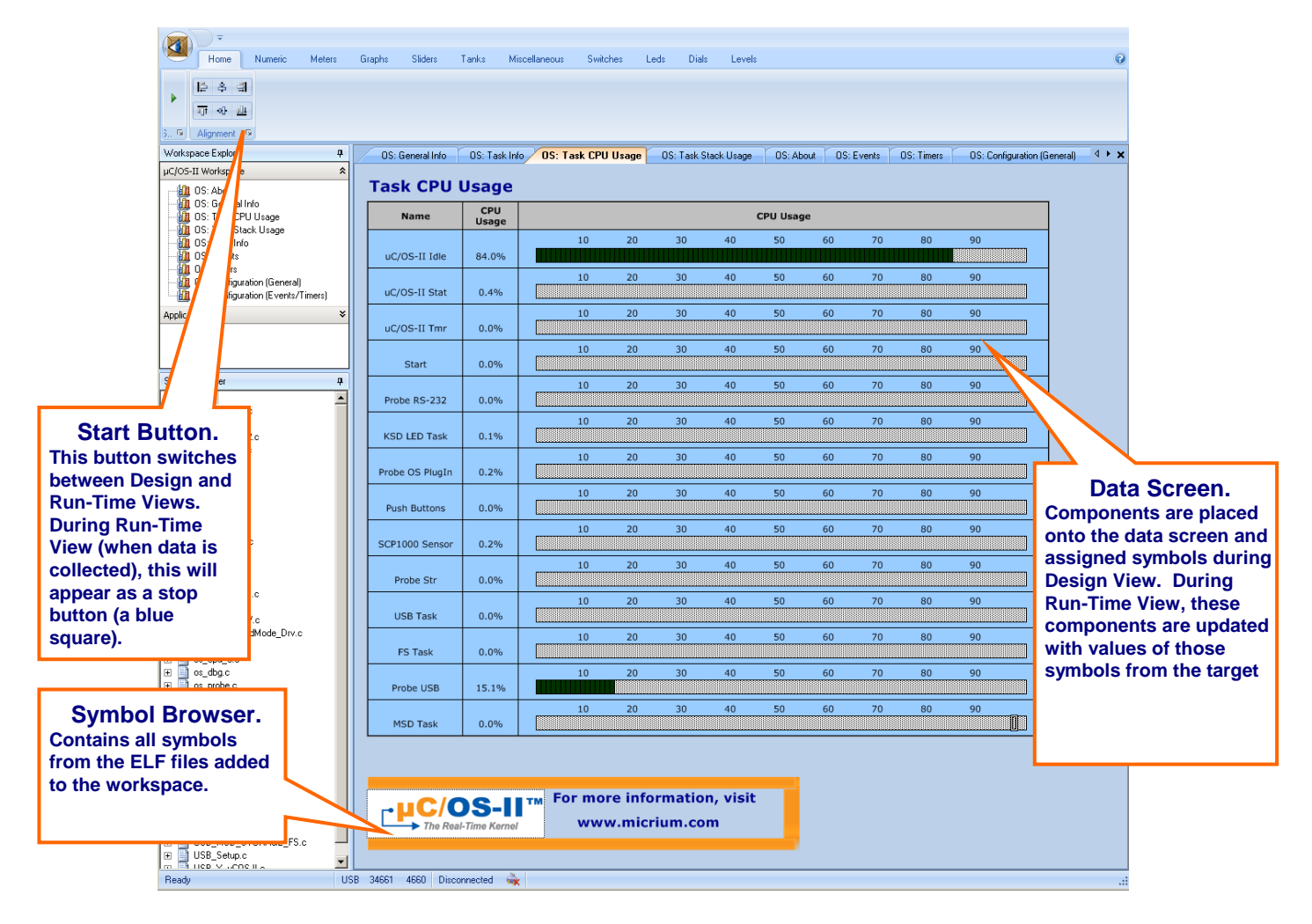

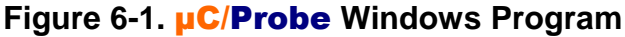

To use  $\mu C/Probe$  with the example project (or your application), do the following:

 Download and Install µC/Probe. A trial version of µC/Probe can be downloaded from the Micriµm website at

#### http://www.micrium.com/products/probe/probe.html

#### IAR Kickstart Kits Users

If this development board is part of the IAR Kickstart Kit a demo version of **µC/Probe** is already included in the installation CD. Please refer to the application note **AN-9913** for more details in how to use the demo version of **µC/Probe** with the IAR Kickstart kits.

Open µC/Probe. If the trail version was installed, open the example µC/Probe workspace for µC/OS-II, named OS-Probe-Workspace.wsp, which should be located in your installation directory at

#### /Program Files//Micrium/uC-Probe/Target/Plugins/uCOS-II/Workspace

If the demo version was installed open the example workspace for the IAR Kickstarts kits named *OS-Probe-Kickstart-Demo-Workspace.wsp*, which should be located in your installation directory at

#### /Micrium/Software/uC-Probe/Target/Demo/KSD/Workspace

- 3. **Connect Target to PC**. Currently, **µC/Probe** can use RS-232 to retrieve information from the target. You should connect a RS-232 cable between your target and computer.
- 4. Load Your ELF File. The example projects included with this application note are already configured to output an ELF file. (If you are using your own project, please refer to Appendix A of the µC/Probe user manual for directions for generating an ELF file with your compiler.) This file should be in

#### /<Project Directory>/<Configuration Name>/exe/

where *<Project Directory>* is the directory in which the IAR EWARM project is located (extension \*.ewp) and *<Configuration Name>* is the name of the configuration in that project which was built to generate the ELF file and which will be loaded onto the target. The ELF file will be named

#### <*Project Name>.elf*

in EWARM v4.4x and

#### <Project Name>.out

in EWARM v5.xx unless you specify otherwise. To load this ELF file, right-click on the symbol browser and choose "Add Symbols".

5. Configure the RS-232 Options. In µC/Probe, choose the "Options" menu item on the "Tools" menu. A dialog box as shown in Figure 6-2 (left) should appear. Choose the "RS-232" radio button. Next, select the "RS-232" item in the options tree, and choose the appropriate COM port and baud rate. The baud rate for the projects accompanying this appnote is 115200.

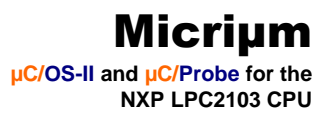

Start Running. You should now be ready to run µC/Probe. Just press the run button (<sup>▶</sup>) to see the variables in the open data screens update. Figure 6-3 displays the µC/OS-II workspace which displays detailed information about each task's state.

| Options                                                                                          | 2                                                                                                    | Options                                                                                |                                                     |
|--------------------------------------------------------------------------------------------------|----------------------------------------------------------------------------------------------------|----------------------------------------------------------------------------------------|-----------------------------------------------------|
| Communication<br>FS-232<br>J-Link<br>TCP/IP<br>USB<br>Environment<br>General<br>Screen<br>Target | Settings         Image: Settings         Image: Seting | Communication<br>J-Link<br>TCP/IP<br>USB<br>Environment<br>General<br>Screen<br>Target | Settings<br>COM Port: COM7 V<br>Baud Rate: 115200 V |
|                                                                                                  | OK Cancel Apply                                                                                                    |                                                                                        | OK Cancel Apply                                     |

Figure 6.2. µC/Probe Options

| 0S: General Info                                                                                                    | 5' ask n                                                     |                                                  | 0. 1001010                                                                              | , ougo                                                                     | oo. rain otaan                  | Jougo Co      | . ooringaration (a                                                                           | orioraly                                                                                    |
|----------------------------------------------------------------------------------------------------|--------------------------------------------------------------|--------------------------------------------------|-----------------------------------------------------------------------------------------|----------------------------------------------------------------------------|---------------------------------|---------------|----------------------------------------------------------------------------------------------|---------------------------------------------------------------------------------------------|
| Task Stack                                                                                                    | Infor                                                        | mati                                             | ion                                                                                     |                                                                            |                                 |               |                                                                                              |                                                                                             |
| Name                                                                                                    | Stac                                                         | k<br>er N                                        | Stack                                                                                   | Usage<br>Current                                                           | Starts @                        | ack<br>Fnds @ | ]                                                                                            |                                                                                             |
| uC/OS-II Idle                                                                                                    | 0x00201                                                      | DB0                                              | 80/512                                                                                  | 72/512                                                                     | 0x00201DF8                      | 0x00201BF8    |                                                                                              |                                                                                             |
| uC/OS-II Stat                                                                                                    | 0x00201                                                      | BA0                                              | 132/512                                                                                 | 88/512                                                                     | 0x00201BF8                      | 0x002019F8    |                                                                                              |                                                                                             |
| Start Task                                                                                                    | 0x00201                                                      | 1390                                             | 196/512                                                                                 | 104/512                                                                    | 0x002013F8                      | 0x002011F8    |                                                                                              |                                                                                             |
| Probe OS PlugIn                                                                                                    | 0x00202                                                      | 2188                                             | 156/512                                                                                 | 112/512                                                                    | 0x002021F8                      | 0x00201FF8    |                                                                                              |                                                                                             |
| RSD LED Task                                                                                                    | 0x00201                                                      | 1998                                             | 140/512                                                                                 | 96/512                                                                     | 0x002019F8                      | 0x002017F8    |                                                                                              |                                                                                             |
| Keyboard                                                                                                    | 0x00201                                                      | 590                                              | 148/512                                                                                 | 104/512                                                                    | 0x002011F8                      | 0x00200DF8    |                                                                                              |                                                                                             |
| Probe Str                                                                                                    | 0x00201                                                      | 798                                              | 172/512                                                                                 | 96/512                                                                     | 0x002017F8                      | 0x002015F8    |                                                                                              |                                                                                             |
|                                                                                                    |                                                              |                                                  |                                                                                         |                                                                            |                                 |               |                                                                                              |                                                                                             |
|                                                                                                    |                                                              |                                                  |                                                                                         |                                                                            |                                 |               |                                                                                              |                                                                                             |
|                                                                                                    |                                                              |                                                  |                                                                                         |                                                                            |                                 |               |                                                                                              |                                                                                             |
|                                                                                                    |                                                              |                                                  |                                                                                         |                                                                            |                                 |               |                                                                                              |                                                                                             |
|                                                                                                    |                                                              |                                                  |                                                                                         |                                                                            |                                 |               |                                                                                              |                                                                                             |
|                                                                                                    |                                                              |                                                  |                                                                                         |                                                                            |                                 |               |                                                                                              |                                                                                             |
|                                                                                                    |                                                              |                                                  |                                                                                         |                                                                            |                                 |               |                                                                                              |                                                                                             |
|                                                                                                    |                                                              |                                                  |                                                                                         |                                                                            |                                 |               |                                                                                              |                                                                                             |
|                                                                                                    |                                                              |                                                  |                                                                                         |                                                                            |                                 |               |                                                                                              |                                                                                             |
| General Tas                                                                                                    | k Info                                                       | orm                                              | ation                                                                                   |                                                                            |                                 |               |                                                                                              |                                                                                             |
| General Tas                                                                                                    | k Info                                                       | Priori                                           | ation                                                                                   | T<br>ite Dela                                                              | ask Status<br>ay   Waiting (    | On Message    | Context<br>Switches                                                                          | Curren<br>CPU Usa                                                                           |
| General Tas<br>Name<br>uC/OS-II Idle                                                                                                    | k Info                                                       | Priori<br>31                                     | ation<br>ity Sta                                                                        | ite Dela<br>idy                                                            | ask Status<br>ay Waiting (      | Dn Message    | Context<br>Switches<br>118860                                                                | Curren<br>CPU Usa<br>90.51%                                                                 |
| General Tas<br>Name<br>uC/OS-II Idle<br>uC/OS-II Stat                                                                                                    | <b>ID</b><br>65535<br>65534                                  | Priori<br>31<br>30                               | ation<br>ity Sta<br>Rea<br>Del                                                          | ite Dela<br>idy<br>ay 9                                                    | ask Status<br>ay Waiting (<br>  | Dn Message    | Context<br>Switches<br>118860<br>10116                                                       | Curren<br>CPU Usa<br>90.51%<br>1.34%                                                        |
| General Tas<br>Name<br>uC/05-II Idle<br>uC/05-II Stat<br>Start Task                                                                                                    | <b>ID</b><br>65535<br>65534<br>5                             | Priori 31 30 5                                   | ation<br>ity Sta<br>Del<br>Del                                                          | tte Dell<br>Idy<br>Iay 9<br>Iay 1                                          | ask Status<br>ay Waiting (      | Dn Message    | Context<br>Switches<br>118860<br>10116<br>20062                                              | Curren<br>CPU Usa<br>90.51%<br>1.34%<br>0.24%                                               |
| Seneral Tas<br>Name<br>uC/05-II Idle<br>uC/05-II Stat<br>Start Task<br>Probe OS PlugIn<br>KSD IED Tast                                                                       | <b>ID</b><br>65535<br>65534<br>5<br>7<br>8                   | Priori<br>31<br>30<br>5<br>7                     | ation<br>ity Sta<br>Del<br>Del<br>Del                                                   | tte Dell<br>Idy<br>Iay 9<br>Iay 1<br>Iay 1                                 | ask Status<br>ay Waiting (<br>  | Dn Message    | Context<br>Switches<br>118860<br>10116<br>20062<br>20060<br>100292                           | Curren<br>CPU Usa<br>90.51%<br>1.34%<br>0.24%<br>2.72%<br>0.96%                             |
| General Tas<br>Name<br>UC/05-II Idle<br>UC/05-II Stat<br>Start Task<br>Probe 05 PlugIn<br>KSD LED Task<br>Probe 52-32                                                        | <b>ID</b><br>65535<br>65534<br>5<br>7<br>8<br>9              | Priori<br>31<br>30<br>5<br>7<br>8<br>9           | ation<br>ity State<br>Del<br>Del<br>Bea                                                 | tte Del.<br>dy                                                             | ask Status<br>ay Waiting (<br>  | Dn Message    | Context<br>Switches<br>118860<br>10116<br>20062<br>20060<br>100298<br>19656                  | Curren<br>CPU Usa<br>90.51%<br>1.34%<br>0.24%<br>2.72%<br>0.96%<br>4.16%                    |
| Seneral Tas<br>Name<br>uC/05-11 Idle<br>uC/05-11 Idle<br>Start Task<br>Probe OS PlugIn<br>KSD LED Task<br>Probe R5-232<br>Keyboard                                           | <b>ID</b><br>65535<br>65534<br>5<br>7<br>8<br>9<br>4         | Priori<br>31<br>30<br>5<br>7<br>8<br>9<br>4      | ation<br>ity Sta<br>Del<br>Del<br>Del<br>Del<br>Del<br>Del<br>Del<br>Del                | tte Dela<br>Idy                                                            | ask Status<br>ay Waiting (<br>- | Dn Message    | Context<br>Switches<br>118860<br>10116<br>20062<br>20060<br>100298<br>19656<br>10030         | Curren<br>CPU Usa<br>90.51%<br>1.34%<br>2.72%<br>0.96%<br>4.16%<br>0.12%                    |
| Seneral Tas<br>Name<br>uc/05-II Idle<br>uc/05-II Idle<br>uc/05-II Idle<br>Start Tas<br>Start Tas<br>Probe 05 PlugIn<br>KSD LED Task<br>Probe N5-232<br>Reyboard<br>Probe Str | <b>ID</b><br>65535<br>65534<br>5<br>7<br>8<br>9<br>4<br>6    | Priori<br>31<br>30<br>5<br>7<br>8<br>9<br>4<br>6 | ation<br>ity State<br>Del<br>Del<br>Del<br>Del<br>Del<br>Del<br>Del<br>Del<br>Del<br>De | tte Dela<br>tdy                                                            | ask Status<br>ay Waiting (<br>  | Dn Message    | Context<br>Switches<br>118860<br>10116<br>20062<br>20060<br>100298<br>19656<br>10030<br>5150 | Curren<br>CPU Usa<br>90.51%<br>1.34%<br>0.24%<br>2.72%<br>0.96%<br>4.16%<br>0.12%<br>0.03%  |
| General Tas<br>Name<br>uc/OS-II die<br>uc/OS-II Stat<br>Stat Task<br>Probe OS PlugIn<br>KSD LED Task<br>Probe KS-232<br>Keyboord<br>Probe Str                                | k Info<br>10<br>65535<br>65534<br>5<br>7<br>8<br>9<br>4<br>6 | Priori<br>31<br>30<br>5<br>7<br>8<br>9<br>4<br>6 | ation<br>ity State<br>Del<br>Del<br>Del<br>Del<br>Del                                   | tte Dela<br>day 9<br>ay 1<br>ay 1<br>ay 1<br>ay 1<br>ay 3<br>ay 3<br>ay 76 | ask Status<br>ay Waiting (<br>  | Dn Message    | Context<br>Switches<br>118860<br>10116<br>20062<br>20060<br>100298<br>19556<br>10030<br>5150 | Curren<br>CPU Usa<br>90.51%<br>1.34%<br>0.24%<br>2.72%<br>0.96%<br>4.16%<br>0.12%<br>0.03%  |
| General Tas<br>Name<br>uc/05-11 Ide<br>uc/05-11 Stat<br>Stat Task<br>Probe 05 PlugTak<br>Keyboard<br>Probe Str                                                               | k Info<br>ID<br>65535<br>65534<br>5<br>7<br>8<br>9<br>4<br>6 | Priori<br>31<br>30<br>5<br>7<br>8<br>9<br>4<br>6 | ation<br>ity Sta<br>Del<br>Del<br>Del<br>Del<br>Del<br>Del<br>Del<br>Del                | tte Dela<br>dy                                                             | ask Status<br>y Walting (<br>   | Dn Message    | Context<br>Switches<br>118860<br>10116<br>20060<br>20060<br>100298<br>19656<br>10030<br>5150 | Curren<br>CPU Usa<br>90.51%<br>1.34%<br>0.24%<br>2.72%<br>0.96%<br>4.16%<br>0.12%<br>0.03%  |
| General Tas<br>Name<br>uc/OS-II Ide<br>uc/OS-II Istat<br>Start Task<br>Probe OS PlugIn<br>KSD LED Task<br>Probe NS-22<br>Keyboard<br>Probe Str                               | 65535<br>65535<br>65535<br>65535<br>9<br>4<br>6              | Priori<br>31<br>30<br>5<br>7<br>8<br>9<br>4<br>6 | ation<br>ity sta<br>Del<br>Del<br>Rez<br>Del<br>Del<br>Del<br>Del                       | tte Dei<br>ddy                                                             | ask Status<br>y Waiting (<br>   | 0n Message    | Context<br>Switches<br>118860<br>10116<br>20062<br>20060<br>100298<br>19656<br>10030<br>5150 | Curren<br>CPU Usa<br>90.51%<br>1.34%<br>0.24%<br>2.72%<br>0.96%<br>4.16%<br>0.12%<br>0.03%  |
| General Tas<br>Name<br>uc/OS-II die<br>uc/OS-II Stat<br>Stat Task<br>Probe OS PlugIn<br>KSD LED Task<br>Probe KS-232<br>Keyboard<br>Probe Str                                | <b>ID</b><br>65535<br>65534<br>5<br>7<br>8<br>9<br>4<br>6    | Priori<br>31<br>30<br>5<br>7<br>8<br>9<br>4<br>6 | ation<br>ity sta<br>Del<br>Del<br>Rea<br>Del<br>Del<br>Del                              | te Dela<br>dy                                                              | ašk Status<br>ay Waiting (<br>- | Dn Message    | Context<br>Switches<br>118860<br>10116<br>20062<br>20060<br>100295<br>19656<br>10030<br>5150 | Curren<br>CPU Usa<br>90.51%<br>1.34%<br>0.24%<br>2.724%<br>0.96%<br>4.16%<br>0.12%<br>0.03% |

Figure 6-3. **µC/Probe** Run-Time: **µC/OS-II** Task Information

# Licensing

 $\mu$ C/OS-II is provided in source form for FREE evaluation, for educational use or for peaceful research. If you plan on using  $\mu$ C/OS-II in a commercial product you need to contact Micriµm to properly license its use in your product. We provide ALL the source code with this application note for your convenience and to help you experience  $\mu$ C/OS-II. The fact that the source is provided does NOT mean that you can use it without paying a licensing fee. Please help us continue to provide the Embedded community with the finest software available. Your honesty is greatly appreciated.

# References

μ**C/OS-II, The Real-Time Kernel, 2nd Edition** Jean J. Labrosse R&D Technical Books, 2002 ISBN 1-57820-103-9

*Embedded Systems Building Blocks* Jean J. Labrosse R&D Technical Books, 2000 ISBN 0-87930-604-1

# Contacts

#### IAR Systems

Century Plaza 1065 E. Hillsdale Blvd Foster City, CA 94404 USA

+1 650 287 4250 +1 650 287 4253 (FAX)

e-mail: Info@IAR.com WEB: http://www.IAR.com

Micriµm 949 Crestview Circle Weston, FL 33327 USA

+1 954 217 2036 +1 954 217 2037 (FAX)

e-mail: Jean.Labrosse@Micrium.com WEB: http://www.Micrium.com